# **MANUALE UTENTE DVR GL4120/GL8120/GL16120** DVR H.264 V. 1.0

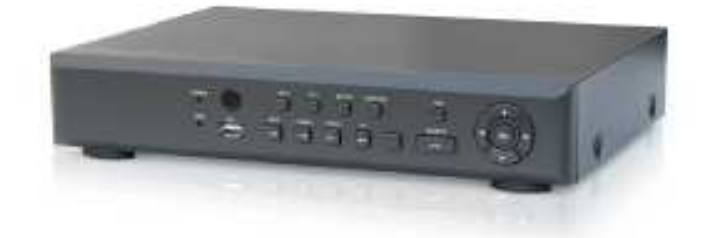

il presente documento è soggetto a modifiche senza preavviso

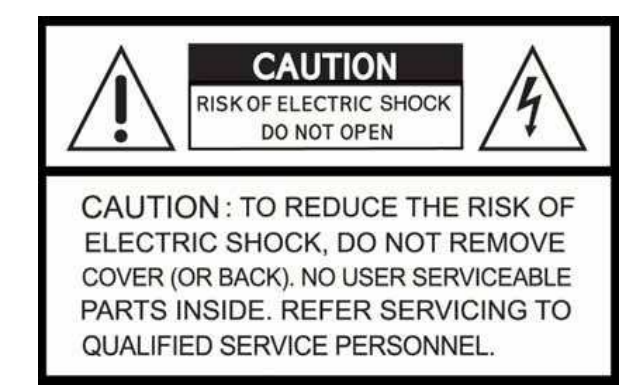

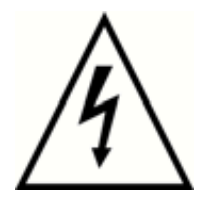

## MISURE DI SICUREZZA DEFINIZIONE DEI SIMBOLI

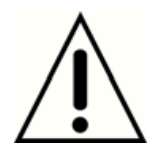

Questo simbolo ha lo scopo di richiamare l'attenzione dell'utente sulla presenza di importanti informazioni di manutenzione o di utilizzo all'interno del presente manuale, che accompagna in ogni caso l'apparecchiatura.

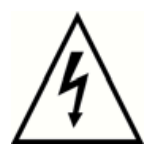

Questo simbolo ha lo scopo di richiamare l'attenzione dell'utente sulla presenza di possibili componenti in tensione all'interno dell'apparecchiatura che possono essere forti abbastanza per essere qualificate come **pericolose** per un essere umano.

#### ATTENZIONE

QUESTO PRODOTTO E' STATO TESTATO E TROVATO COMPATIBILE CON I LIMITI DELLA CLASSE DEI DISPOSITIVI DIGITALI, CONFORME ALLA PARTE 15 DELLE REGOLE FCC. QUESTI LIMITI SONO STABILITI PER FORNIRE UNA RAGIONABILE PROTEZIONE CONTRO L'INTERFERENZA, QUANDO L'APPARATO FUNZIONA IN UN AMBIENTE COMMERCIALE. QUESTO PRODOTTO GENERA, UTILIZZA, E PUO' IRRADIARE ENERGIA SOTTO FORMA DI RADIOFREQUENZE E, SE NON INSTALLATO E USATO SECONDO QUANTO DESCRITTO NEL MANUALE D'USO, POTREBBE GENERARE INTERFERENZA ALLE COMUNICAZIONI RADIO

## **AVVERTENZE E PRECAUZIONI PER LA SICUREZZA**

Leggere attentamente le seguenti affermazioni per un utilizzo sicuro del dispositivo

| Avvertenze                                                                                                    |                                                                                                    |  |  |
|----------------------------------------------------------------------------------------------------|----------------------------------------------------------------------------------------------------|--|--|
| Disalimentare il sistema prima di installarlo.<br>Non inserire più dispositivi elettrici all'interno<br>della stessa presa elettrica.<br>Ciò potrebbe causare surriscaldamento,                                                                                                    | Non piazzare alcun contenitore contenente<br>liquidi, come acqua, caffè o bevande, sul<br>dispositivo.<br>Se il liquido viene versato sul sistema, può                                                                                                    |  |  |
| incendio, o scosse elettriche.                                                                                                    | causare un corto-circuito o un principio di incendio.                                                                                                    |  |  |
| Evitare che il cavo di alimentazione sia<br>piegato o pressato da un oggetto pesante.<br>Ciò potrebbe provocare un principio di<br>incendio.                                                                                                    | Pulire la polvere sul dispositivo e intorno ad<br>esso su base regolare. Nel far ciò, utilizzare<br>sempre un panno asciutto. Non utilizzare<br>panni bagnati o solventi organici.<br>Ciò potrebbe danneggiare la superficie del<br>sistema e causare cortocircuiti o scosse<br>elettriche.                                                                            |  |  |
| Evitare di posizionare il dispositivo in ambienti<br>umidi, con molta polvere, o fuliggine.<br>Ciò potrebbe provocare un principio di<br>incendio o scosse elettriche.                                                                                                    | Quando si inserisce il cavo di alimentazione<br>nella pesa, farlo delicatamente. Non toccare<br>la presa con le mani bagnate ed evitare che i<br>buchi della presa siano troppo larghi.<br>Ciò potrebbe causare un principio di incendio<br>o scosse elettriche.                                                                                                    |  |  |
| Non tentare di disassemblare, riparare o<br>modificare il sistema, da sé. E' estremamente<br>pericoloso, a causa dell'alta tensione con cui<br>lavora il dispositivo.<br>Ciò potrebbe provocare un principio di<br>incendio, scosse elettriche, o ferite.                                                                             | Installare il sistema in un posto fresco senza<br>la luce diretta del sole e con temperatura<br>controllata. Evitare la luce delle candele e i<br>dispositivi generatori di calore, come stufe.<br>Tenere il sistema lontano da posti frequentati<br>da polte persone.<br>Ciò potrebbe causare un principio di incendio.                                               |  |  |
| Verificare che non sia presente alcun segno<br>di pericolo, quale strato di umidità, cavo di<br>alimentazione allentato o danneggiato, o<br>superficie instabile. Se si incontra uno di<br>questi problemi, richiedere assistenza al<br>proprio fornitore.<br>Ciò potrebbe provocare un principio di<br>incendio o scosse elettriche. | Installare il sistema su di una superficie<br>piana, con una sufficiente ventilazione di aria.<br>Non posizionare il dispositivo ad un'altezza<br>elevata.<br>Ciò potrebbe causare cortocircuiti, o gravi<br>ferite.                                                                                                    |  |  |
| Mantenere una distanza di almeno 15 cm tra<br>il retro del sistema e il muro, per i cavi<br>connessi al sistema. Altrimenti i cavi<br>potrebbero piegarsi, danneggiarsi, o tagliarsi.<br>Ciò potrebbe provocare un principio di<br>incendio, scosse elettriche, o ferite.                                                             | La presa elettrica deve essere messa a terra,<br>e la variazione di tensione deve essere nel<br>10% del valore nominale. Non utilizzare la<br>stessa presa elettrica per un fon, un ferro da<br>stiro, un congelatore, o qualunque altro<br>dispositivo che genera calore.<br>Ciò potrebbe causare un principio di incendio,<br>surriscaldamento, o scosse elettriche. |  |  |

| Quando la batteria del sistema è<br>completamente esaurita, è necessario<br>sostituirla con una dello stesso tipo, o<br>equivalente, specificata dal produttore. Le<br>batterie esauste andranno smaltite secondo<br>le istruzioni del costruttore.<br>Ciò potrebbe provocare un'esplosione. | Il produttore non è responsabile della<br>cancellazione dei dati, dovuta a una cattiva<br>gestione del dispositivo |  |
|----------------------------------------------------------------------------------------------------|----------------------------------------------------------------------------------------------------|--|
| Posizione delle batterie                                                                                                    |                                                                                                    |  |

| Preca                                                                                                    | Precauzioni                                                                                                    |  |  |  |
|----------------------------------------------------------------------------------------------------|----------------------------------------------------------------------------------------------------|--|--|--|
| Non installare il sistema in un posto con<br>elevati campi magnetici, microonde, o<br>dispositivi wireless, come radio e TV.<br>Installare il sistema in un posto dove non ci<br>siano oggetti magnetici, frequenze elettriche,<br>o vibrazioni.                                                                                                    | Installare il sistema in un posto con un<br>appropriato grado di umidità e di temperatura.<br>Evitare di installare il sistema in ambienti con<br>elevata temperatura (superiore a 40 $^{\circ}$ ) o<br>bassa (inferiore ai 5 $^{\circ}$ ).                 |  |  |  |
| Evitare di porre sostanze sul dispositivo . Ciò potrebbe provocare cortocircuiti.                                                                                                    | Non posizionare alcun oggetto pesante sul<br>dispositivo.<br>Ciò potrebbe causare la rottura del sistema.                                                                                                    |  |  |  |
| Installare il sistema in un posto con una<br>sufficiente ventilazione.<br>Mantenere una distanza di almeno 15 cm tra<br>il retro del sistema e il muro, e almeno 5 cm<br>di distanza tra la parte frontale del dispositivo,<br>e un muro.                                                                                                    | Installare il sistema su di una superficie<br>stabile e piana, altrimenti il sistema potrebbe<br>non funzionare correttamente.                                                                                                    |  |  |  |
| Il sistema può danneggiarsi a seguito di un<br>forte impatto, o una forte vibrazione. Evitare<br>che ci siano oggetti in movimento nelle<br>vicinanze del sistema.                                                                                                    | La presa elettrica deve essere messa a terra.                                                                                                    |  |  |  |
| Evitare la luce del sole diretta sul dispositivo,<br>o qualunque dispositivo che irradia calore.                                                                                                    | Se si nota uno strano suono o odore,<br>scollegare immediatamente il cavo di<br>alimentazione e contattare il centro di<br>assistenza.<br>Ciò potrebbe causare un principio di incendio<br>o una scossa elettrica.                                          |  |  |  |
| Permettere il ricircolo dell'aria all'interno della<br>stanza dove viene collocato il dispositivo.<br>Avvitare fermamente le viti che tengono la<br>custodia al DVR.<br>La rottura del sistema potrebbe essere<br>causata dal posizionamento in un ambiente<br>non idoneo.<br>E' raccomandato utilizzare uno stabilizzatore<br>di tensione per stabilizzare la tensione di<br>alimentazione.<br>E' raccomandato avvolgere il nucleo di ferrite<br>al cavo di alimentazione del dispositivo per | Per mantenere stabili le prestazioni del<br>sistema, far verificare il dispositivo<br>periodicamente dal centro di assistenza.<br>Il costruttore non è responsabile per la rottura<br>del sistema, causata da una cattiva gestione<br>da parte del cliente. |  |  |  |

## Indice

| MANUALE UTENTE                                             | 1        |
|------------------------------------------------------------|----------|
| DVR GL4120/GL8120/GL16120                                  | 1        |
| MISURE DI SICUREZZA                                        | 2        |
| 1. Lista dei Componenti                                    | 8        |
| 2. Struttura Pannelli di Controllo                         | 9        |
| 2.1 Tasti di Controllo sul Pannello Frontale               | 9        |
| 2.2 Connettori del Pannello Posteriore del DVR a 16 canali | 10       |
| 2.3 Connettori del Pannello Posteriore del DVR a 8 canali  | 11       |
| 2.4 Connettori del Pannello Posteriore del DVR a 4 canali  | 12       |
| 3. SPECIFICHE                                              | 13       |
| 4. Live, Riproduzione e operazioni PTZ                     | 14       |
| 4.1. Modalità LIVE                                         | 14       |
| 4.2. Modalità RIPRODUZIONE                                 | 19       |
| 4.3. Modalità PTZ                                          | 21       |
| 5. Menu Principale                                         | 24       |
| 5.1. Menu Registrazione                                    | 26       |
| 5.1.1. Configura Qualità e Frame Rate                      |          |
| 5.2 Configura Eventi                                       | 28       |
| 521 Configura Motion                                       | 28       |
| 5211 Configura Area Motion                                 | 29       |
| 522 Configura Sensore                                      | 30       |
| 5.3. Configura Programmazione Registrazione                |          |
| 5.3.1 Configura Schedulazione Registrazione                | 31       |
| 5.3.2 Configura Festività                                  | 32       |
| 5.4 Configura Camera                                       | 32       |
| 5.5 Configura Utenti                                       | 02       |
| 5.5.1 Configura Permessi                                   | 34       |
| 5.5.2 Configura immagine utente                            | 35       |
| 5.6 Configura Rete                                         | 35       |
| 5.6.1 Configura Rete                                       | 36       |
| 5.6.1.1 DHCP                                               | 36       |
| 5.6.1.2 I AN                                               | 36       |
| 5.6.1.3 ΔDSI                                               | 30       |
| 5.6.2 Configure HTTP                                       | 37<br>38 |
| 5.6.2 Configure DDNS                                       | 30       |
| 5.6.4 Configura Dono                                       | 39       |
| 5.0.4 Configura PT7 o PS/85                                | 39<br>40 |
| 5.8 Configura Sistema                                      | 40       |
| 5.8.1 Configura Visualizzaziono                            | 41       |
| 5.0.1. Configura Visualizzazione                           | 42<br>12 |
| 5.0.2. Configura Data e Ora                                | 43       |
| 5.0.2.1 Gallibio Dala e Ora                                | 43       |
| 5.0.2.2 Configura era da internet                          | 44       |
| 5.0.2.3 Configure Apparete                                 | 44       |
|                                                            | 45       |
|                                                            | 40       |
| D.9. Uullia                                                | 4/       |
| D. IV. Diagnostica                                         | 48       |
| o. Dackup e Ricerca                                        | 49       |
| 0.1. Configura Backup                                      | 49       |
|                                                            | 50       |

#### DVR GL4120/GL8120/GL16120 - Manuale d'uso e installazione

| 6.2.1      | Ricerca per eventi                                                           | 50 |
|------------|------------------------------------------------------------------------------|----|
| 6.2.1.     | 1. Impostazione dei criteri per la ricerca degli eventi                      | 51 |
| 6.2.2      | Ricerca per data e ora                                                       | 52 |
| 6.3. C     | Come ricercare gli eventi tramite Web                                        | 53 |
| 6.3.1.     | Monitoraggio da Web                                                          | 54 |
| 6.3.2.     | Programma Client                                                             | 54 |
| 6.4. L     | Itilizzo del programma Client                                                | 55 |
| 7. Install | azione ed utilizzo dell'applicazione per Telefoni Cellulari                  | 57 |
| 7.1. Ir    | nstallazione e funzionamento dell'applicativo per telefoni cellulari Symbian | 57 |
| 7.1.1      | Installazione dell'applicativo                                               | 57 |
| 7.1.2      | Funzionamento dell'applicativo per cellulari                                 | 58 |
| 7.1.2.     | 1 Aggiungere il collegamento ad un nuovo DVR                                 | 58 |
| 7.1.2.     | 2 Loggarsi al DVR                                                            | 58 |
| 7.1.2.     | 3 Modificare le informazioni di Login del DVR                                | 59 |
| 7.1.2.     | 4 Cancellare le informazioni di Login del DVR                                | 59 |
| 7.1.3      | Funzionamento della visualizzazione LIVE                                     | 59 |
| 7.1.3.     | 1 Scorrere l'immagine                                                        | 59 |
| 7.1.3.     | 2 Impostazione della qualità delle immagini                                  | 60 |
| 7.1.3.     | 3 Visualizzazione Canale                                                     | 60 |
| 7.1.3.     | 4 Dimensione delle immagini                                                  | 61 |
| 7.1.3.     | 5 Rotazione delle immagini                                                   | 61 |
| 7.1.3.     | 6 Allarmi                                                                    | 61 |
| 7.2. Ir    | nstallazione dell'Applicazione sui telefonini con S.O. Windows Mobile        | 62 |
| 7.2.1      | Installazione dell'applicativo                                               | 62 |
| 7.2.2      | Funzionamento dell'applicazione mobile                                       | 63 |
| 7.2.3      | Visualizzazione LIVE                                                         | 64 |
| 7.2.3.     | 1 Funzionamento nella visualizzazione LIVE tramite Jrviewer                  | 64 |
| 7.2.3.     | 2 Funzionamento nella visualizzazione LIVE tramite H264Pocket                | 65 |
| 7.3. L     | ista dei Sistemi Operativi supportati                                        | 66 |
| 8. Visua   | lizzatore delle registrazioni                                                | 66 |
| 9. Apper   | ndice: Registrazione DDNS                                                    | 67 |

## 1. Lista dei Componenti

| VIDEOREGISTRATORE                                         |                                                                                                    |
|-----------------------------------------------------------|----------------------------------------------------------------------------------------------------|
| CD DEL SOFTWARE                                           | Er kann star<br>Er kann star<br>Er kann<br>Er kann<br>Er |
| TELECOMANDO                                               |                                                                                                    |
| BATTERIE PER<br>TELECOMANDO                               |                                                                                                    |
| MANUALE                                                   |                                                                                                    |
| VITI                                                      |                                                                                                    |
| CAVO SATA PER HARD<br>DISK                                |                                                                                                    |
| STAFFE PER HARD<br>DISK (per il DVR a 16<br>canali)       |                                                                                                    |
| RONDELLE DI GOMMA E<br>VITI (per i DVR a 4 e 8<br>canali) |                                                                                                    |
| CAVO DI<br>ALIMENTAZIONE E<br>ADATTATORE                  |                                                                                                    |
| CAVO DI<br>ALIMENTAZIONE SATA                             |                                                                                                    |

### 2. Struttura Pannelli di Controllo

### 2.1 Tasti di Controllo sul Pannello Frontale

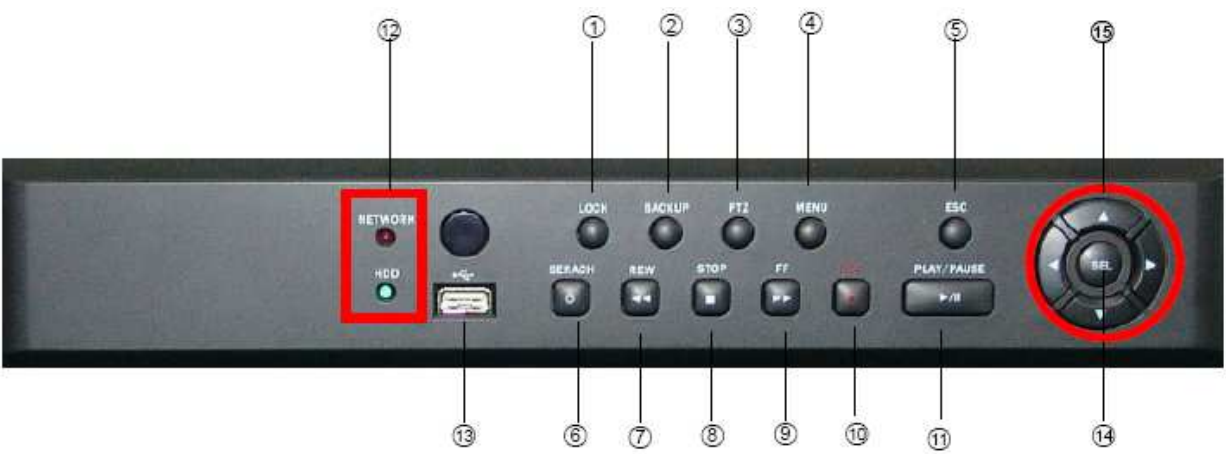

| Tasti di Controllo | Descrizione                                                                   |
|--------------------|-------------------------------------------------------------------------------|
| 1 LOCK             | In modalità LIVE, blocca ogni accesso                                         |
| 2 BACKUP           | In modalità LIVE, premere per visualizzare il menu BACKUP                     |
| 3 PTZ              | In modalità LIVE, premere per visualizzare il menu PTZ                        |
| 4 MENU             | In modalità LIVE, premere per visualizzare il menu                            |
| 5 ESC              | In modalità SETUP, premere per ritornare alla pagina precedente del menu      |
| 6 SEARCH           | In modalità LIVE, premere per visualizzare il menu di RICERCA                 |
| 7 REW              | In modalità RIPRODUZIONE, premere per riprodurre all'indietro                 |
| 8 STOP             | In modalità RIPRODUZIONE, premere per stoppare la riproduzione                |
| 9 FF               | In modalità RIPRODUZIONE, premere per riprodurre veloce in avanti             |
| 10 REC             | Utilizzato per avviare e fermare la registrazione                             |
| 11 PLAY/PAUSE      | In modalità RIPRODUZIONE, premere per riprodurre mettere in pausa la          |
|                    | riproduzione                                                                  |
| 12 LED DISPLAY     | NETWORK riporta lo stato della connessione di rete;                           |
|                    | HDD riporta che l'hard disk è in uso                                          |
| 13 PORTA USB       | Porta USB per collegare i dispositivi di archiviazione                        |
| 14 TASTO SEL       | In modalità SETUP, premere per confermare i valori inseriti. In modalità      |
|                    | RIPRODUZIONE, commuta tra visualizzazione a schermo intero, in quad, a 9 e    |
|                    | a 16 divisioni rispettivamente                                                |
| 15 ▲ / ▼/ ◀/ ▶     | Premere per muovere il cursore su, giù, a destra e a sinistra rispettivamente |

2.2 Connettori del Pannello Posteriore del DVR a 16 canali

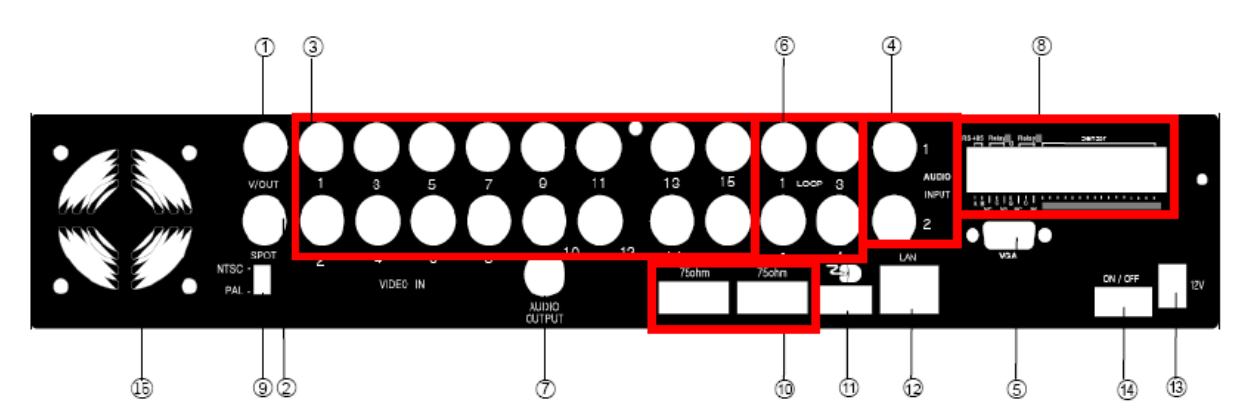

| 1 MAIN monitor     | Porta BNC per il monitor principale                                               |
|--------------------|-----------------------------------------------------------------------------------|
| 2 SPOT monitor     | Porta BNC per visualizzare a schermo intero, in sequenza, tutte le telecamere     |
|                    | installate                                                                        |
| 3 VIDEO IN         | Porte di ingresso BNC per le telecamere (16 in totale)                            |
| 4 AUDIO IN         | Ingresso RCA per il segnale audio. Ci sono 2 porte disponibili (corrispondenti    |
|                    | ai canali 1 e 2)                                                                  |
| 5 VGA              | Porta VGA                                                                         |
| 6 LOOP OUT         | Uscita LOOP                                                                       |
| 7 AUDIO OUT        | Uscita RCA per il segnale audio                                                   |
| 8 EXTERNAL I/O     | Porta per dispositivi I/O esterni (vedere l'immagine sotto per la definizione dei |
|                    | vari PIN)                                                                         |
| 9 NTSC/PAL Switch  | Switch tra il formato NTSC e PAL                                                  |
| 10 750hm switch (1 | Se si utilizza la funzione LOOP OUT, impostare gli switch per ciascun canale      |
| – 16 canali)       |                                                                                   |
| 11 Porta USB       | Porta USB (per il mouse)                                                          |
| 12 LAN             | Porta di rete                                                                     |
| 13 DV 12V          | Attacco per l'alimentatore di rete (12V DC)                                       |
| 14 Power switch    | Switch di alimentazone (ON / OFF)                                                 |
| 15 FAN             | Ventola di raffreddamento                                                         |

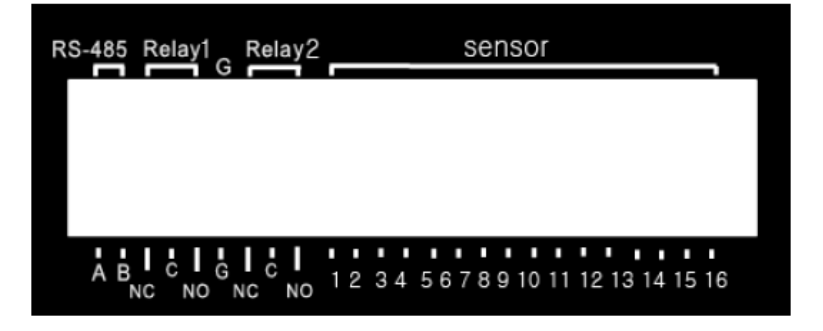

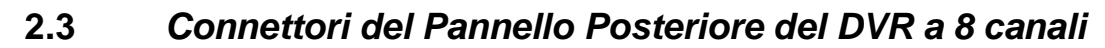

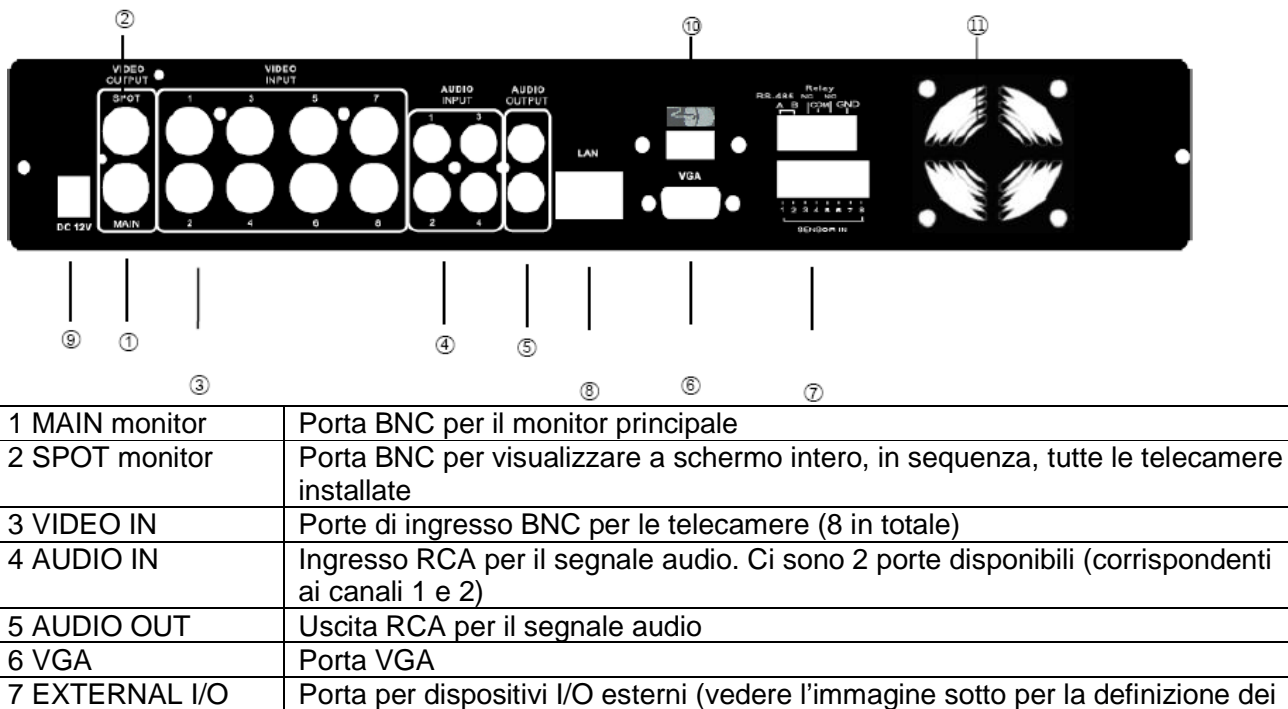

| 3 VIDEO IN     | Porte di ingresso BNC per le telecamere (8 in totale)                             |
|----------------|-----------------------------------------------------------------------------------|
| 4 AUDIO IN     | Ingresso RCA per il segnale audio. Ci sono 2 porte disponibili (corrispondenti    |
|                | ai canali 1 e 2)                                                                  |
| 5 AUDIO OUT    | Uscita RCA per il segnale audio                                                   |
| 6 VGA          | Porta VGA                                                                         |
| 7 EXTERNAL I/O | Porta per dispositivi I/O esterni (vedere l'immagine sotto per la definizione dei |
|                | vari PIN)                                                                         |
| 8 LAN          | Porta di rete                                                                     |
| 9 DV 12V       | Attacco per l'alimentatore di rete (12V DC)                                       |
| 10 Porta USB   | Porta USB (per il mouse)                                                          |
| 11 FAN         | Ventola di raffreddamento                                                         |

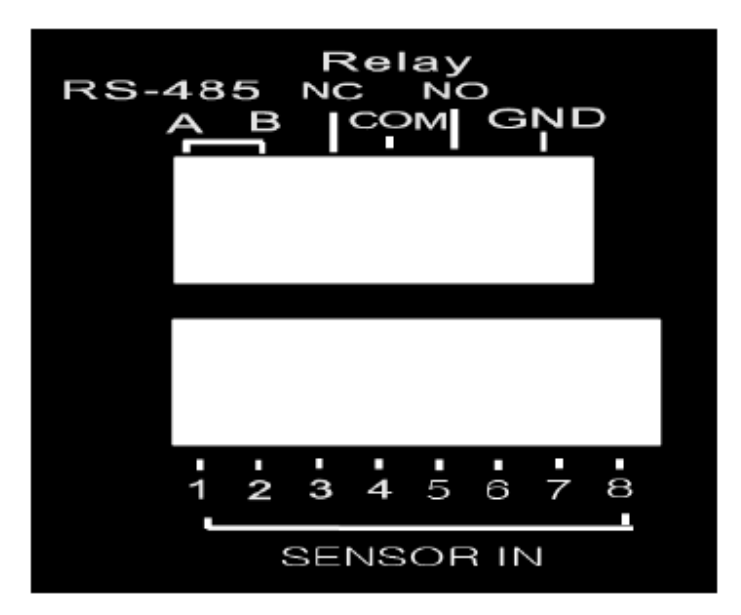

### 2.4 Connettori del Pannello Posteriore del DVR a 4 canali

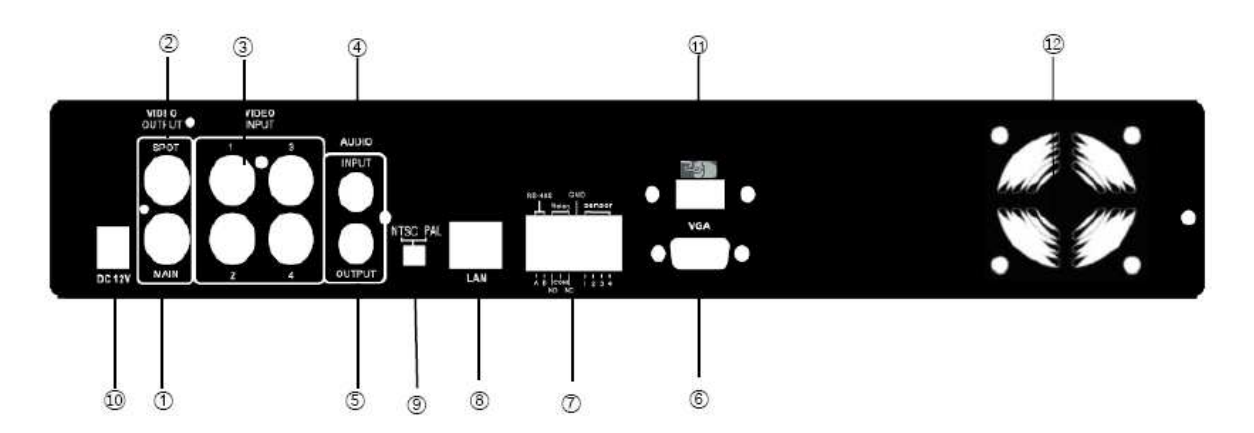

| 1 MAIN monitor    | Porta BNC per il monitor principale                                               |
|-------------------|-----------------------------------------------------------------------------------|
| 2 SPOT monitor    | Porta BNC per visualizzare a schermo intero, in sequenza, tutte le telecamere     |
|                   | installate                                                                        |
| 3 VIDEO IN        | Porte di ingresso BNC per le telecamere (4 in totale)                             |
| 4 AUDIO IN        | Ingresso RCA per il segnale audio. C'è una sola porta disponibile, legata al      |
|                   | canale da 1                                                                       |
| 5 AUDIO OUT       | Uscita RCA per il segnale audio                                                   |
| 6 VGA             | Porta VGA                                                                         |
| 7 EXTERNAL I/O    | Porta per dispositivi I/O esterni (vedere l'immagine sotto per la definizione dei |
|                   | vari PIN)                                                                         |
| 8 LAN             | Porta di rete                                                                     |
| 9 NTSC/PAL switch | Switch tra il formato NTSC e PAL                                                  |
| 10 DV 12V         | Attacco per l'alimentatore di rete (12V DC)                                       |
| 11 Porta USB      | Porta USB (per il mouse)                                                          |
| 12 FAN            | Ventola di raffreddamento                                                         |

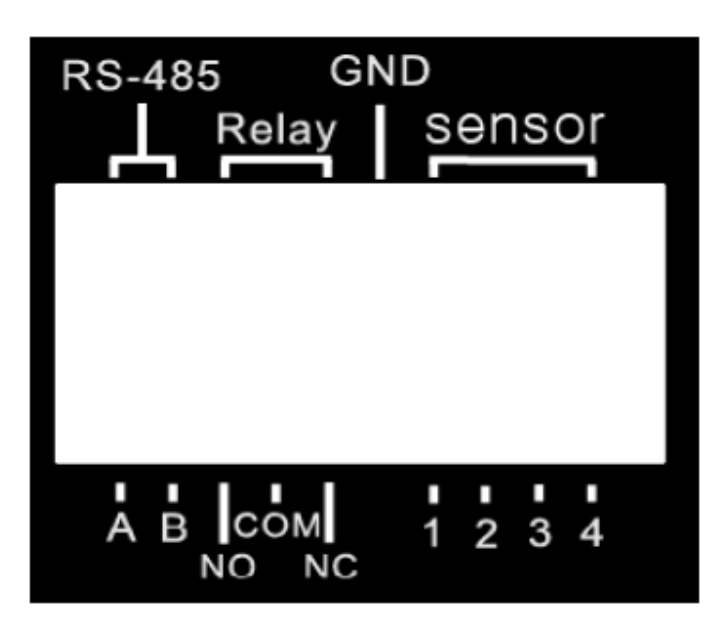

## 3. SPECIFICHE

| Product (120 Frame)    |                                  | Stand-Alone(4CH) | Stand-Alone(8CH)                                                                                                    | Stand-Alone(16CH)                   |                            |  |
|------------------------|----------------------------------|------------------|----------------------------------------------------------------------------------------------------|-------------------------------------|----------------------------|--|
| OPERATION SYSTEM       |                                  |                  |                                                                                                    | LINUX                               |                            |  |
|                        | VIDED SYSYEM                     |                  | NTSCIPAL Switch Selectable                                                                                                    | AUTO Detect                         | NTSC/PAL Switch Selectable |  |
| VIDEO                  | NPUT                             |                  | ENC <sup>4</sup> 4,1.0Vp-p,75chm                                                                                                    | BNC*8,1.0Vp-p,75ohm                 | BNC*16,1.0Vp-p,75ohm       |  |
|                        | CVBS                             |                  | 1CH. BNC                                                                                                    |                                     |                            |  |
|                        | SPOT                             |                  | 1CH, BNC                                                                                                    |                                     |                            |  |
|                        | LOOP OUT                         |                  | without loop BNC*4 with termina                                                                                                    |                                     | BNC*4 with termination s/w |  |
|                        | VGA OLITFUT D-SUD STANDARD       |                  |                                                                                                    |                                     |                            |  |
|                        | NPUT                             | 1                | 1CH,RCA                                                                                                    | 4CH/RCA                             | 2CH,RCA                    |  |
| ALDIO                  | CUTPUT                           |                  | 1CH.RCA                                                                                                    | 2CH/RCA                             | 1CH,RCA                    |  |
| 31002230               | MOUSE                            | -                | USB Mouse 14_SB1 1(back)                                                                                                    |                                     | 110500032520               |  |
| CONTROL                | R CONTROLLER                     |                  |                                                                                                    | YES                                 |                            |  |
| STORAGE                | BUILD IN INTERFACE               |                  |                                                                                                    | SATA*1(1#HDD)                       |                            |  |
|                        | DIVISION                         |                  | 1.4                                                                                                    | 1.4.B                               | 1,49,16                    |  |
| DISPLAY                | ZOOM 2*8*(Piewback Zoom Support) |                  |                                                                                                    | 1                                   |                            |  |
|                        | COMPRESSION                      | <u> </u>         |                                                                                                    | H.264 Main Profile H.264            | 6                          |  |
|                        | RECORDING MODE                   |                  |                                                                                                    | Manual Schedule, Alam, Holida       | 1                          |  |
|                        |                                  | NTSC             |                                                                                                    | 720*480 720*240 360*240             | 2                          |  |
|                        | RESOLUTION                       | PAI              |                                                                                                    | 720*576 720*268 360*288             |                            |  |
| RECORDING              |                                  | NTSC             | 120EBS                                                                                                    | 120525                              | 240EPS                     |  |
| 100.000                | FRAME RATE                       | Pal              | 100585                                                                                                    | 100595                              | 240175                     |  |
|                        | OLIALITY:                        | 1.00             | Highest Hinh Normal Basin Bahav Basin                                                                                                    |                                     |                            |  |
|                        | WOTION DETECTION                 | -                | Sepertity it of the average of the second second se |                                     |                            |  |
|                        | WATER MARK                       | -                | Se Islovity. I DEVELZZ* I Sorici                                                                                                    |                                     |                            |  |
|                        | FRAMERATE                        |                  | 100<br>400ED0/NTCC) (400ED0/D11)                                                                                                    |                                     | 8                          |  |
| PLAVEACK               | COFFE                            | <u>.</u>         | Normal REWAREF(1.01.1.2.2.45.55.1645.329.645)                                                                                                    |                                     |                            |  |
| (LALBOW)               | SEARCH METHOD                    | -                | . North                                                                                                    | Event Time/Calendar)                | 104)                       |  |
|                        | REMOTE SOFTWARE                  |                  | Re                                                                                                    | note Client IF Brower, Mobile J     | WS.                        |  |
|                        | REMOTE ODEPATION                 | -                | Vitual IVR Same As Local OSD                                                                                                    |                                     | n                          |  |
|                        | NEMOTE OF LIVE HON               | -                | TCD/D LTTD IONS CMTD/SSL)                                                                                                    |                                     |                            |  |
| COMMUNICATION          | NETWORK SERVICE                  | -                |                                                                                                    | ADSLLANDHCP                         | 2                          |  |
| COMMONICATION          | 30 DEVICE                        | -                | Win Mobile5 0.6 0                                                                                                    | Symbion DD& Biocherry Manageranded) |                            |  |
|                        | CHUNTERFACE                      |                  | Supported GIU 12 28 Tale Pake                                                                                                    |                                     | a by room in choco?        |  |
|                        | PTZ PROTOCOL                     | <del>6 -</del> 7 | Feiro                                                                                                    | PJPelcoDANDA il n/LGJSamsung/4      | MIECH                      |  |
|                        | NTEDUAL                          | -                | 160                                                                                                    | swt.surport                         | (high)                     |  |
|                        | EVTEDNAL                         | -                |                                                                                                    | 1*(ISB2 (Xiront)                    |                            |  |
| BACKUP                 |                                  | -                | 1° USBZ U(1708)                                                                                                    |                                     |                            |  |
|                        | NE IVVUNA<br>ELE                 |                  | I EX                                                                                                    |                                     |                            |  |
|                        |                                  | -                | 424                                                                                                    | 0.11                                | 16 / 2                     |  |
|                        | PLARMINUUT                       | -                | 471                                                                                                    | •/1                                 | 1/01                       |  |
|                        | NO-400                           | -                |                                                                                                    | 2420103-252/032-660-5               |                            |  |
| GENERAL                | UNIT DIMENSION(mm)               | -                | 340(W) * 200(U) * 00(H)                                                                                                    |                                     |                            |  |
|                        |                                  | -                |                                                                                                    | waterbog                            |                            |  |
| UPERATION TERPTERATORE |                                  |                  |                                                                                                    |                                     |                            |  |
|                        | POWER CONSUMPTION                |                  | DC 12V,4A,48W DC 12V,6A,60W                                                                                                    |                                     | DC 12V,6A,600/             |  |

### 4. Live, Riproduzione e operazioni PTZ

Il telecomando e il mouse USB sono indipendenti tra loro; questo capitolo descrive come essi funzionano nelle tre differenti funzionalità: LIVE, RIPRODUZIONE e PTZ.

### 4.1. Modalità LIVE

In modalità LIVE è possibile monitorare tutti i canali, ascoltare l'audio ed effettuare tutte le funzioni collegate. Questo paragrafo descrive le operazioni eseguibili con il telecomando e con il mouse USB sulle icone grafiche sul display nella modalità LIVE.

| Tasto          | Descrizione                                                                                                    |
|----------------|----------------------------------------------------------------------------------------------------|
| REC            | Inizio/Fine Registrazione                                                                                            |
| PLAY           | Inizio Riproduzione del segmento video più recente                                                                   |
| LOCK           | Abilita/Disabilita la funzione dei tasti                                                                             |
| 1,2,3,4        | Seleziona il canale da monitorare a schermo intero                                                                   |
| FREEZE         | Abilita/Disabilita la funzione "freeze" (Funzione Pausa)                                                             |
|                | Selezione della visualizzazione del canale a schermo intero                                                          |
| $\blacksquare$ | Selezione della visualizzazione dello schermo in 4 divisioni                                                         |
|                | Selezione della visualizzazione dello schermo in 9 divisioni. Il DVR a 4 canali non supporta questa visualizzazione. |
|                | Selezione della visualizzazione dello schermo in 16 divisioni. I DVR a 4 e 8 canali                                  |
|                | non supportano questa visualizzazione.                                                                               |
| ENTER/MODE     | Seleziona la modalità a schermo intero e in quad, sequenzialmente                                                    |
| MENU/          | Abilita/disabilità la visualizzazione del menu delle impostazioni                                                    |
| BK-UP/ESC      | Abilita/disabilità la visualizzazione del menu di backup                                                             |
| SRH            | Abilita/disabilità la visualizzazione del menu di ricerca                                                            |
| MUTE           | Commuta tra ascolto/non ascolto dell'uscita audio del canale 1                                                       |
| STATUS         | Abilita/disabilita lo stato                                                                                          |
| OSD            | Abilita/disabilita la visualizzazione delle scritte sul display                                                      |
| Zoom/Zoom -    | Abilita/Disabilita xxxxx. E' possibile cliccare sul nome del canale, per selezionare                                 |
|                | uno specifico canale.                                                                                                |
| PIP/Zoom +     | Abilita la funzione picture-in-picture. E' possibile cliccare sul nome del canale, per                               |
|                | selezionare uno specifico canale.                                                                                    |
| PTZ            | Abilita il controllo PTZ                                                                                             |
| AUTO           | In modalità AUTO, tutti i canali disponibili saranno ciclati sullo schermo, a schermo                                |
|                | intero, in modalità auto sequenza                                                                                    |
| ID 1-4         | Commuta l'ID del DVR tra 1 e 4.                                                                                      |

#### Tabella 4-1: Funzioni del telecomando in modalità LIVE

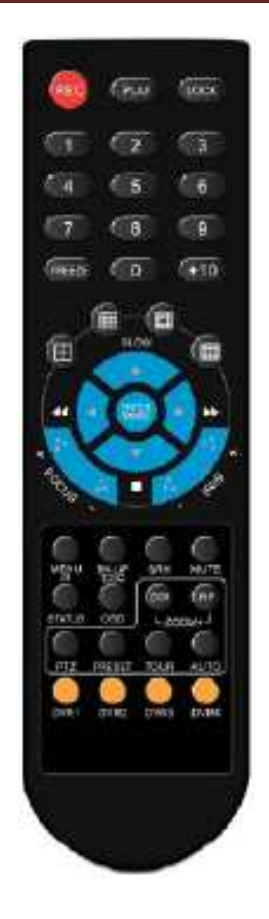

#### Tabella 4-2: Icone grafiche visualizzate dopo il click con il tasto destro del mouse in modalità LIVE

| Icona          | Descrizione                                                                         |
|----------------|-------------------------------------------------------------------------------------|
| À              | Soffermandosi col cursore su questa icona, appariranno le seguenti 4 icone del menu |
| Ø              | Menu Principale                                                                     |
| Q              | Menu di Ricerca                                                                     |
|                | Menu di Backup                                                                      |
|                | Modalità PTZ                                                                        |
|                | Abilitazione/Disabilitazione della Registrazione                                    |
|                | Riproduzione                                                                        |
| <b>K</b>       | Soffermandosi col cursore su questa icona, appariranno le seguenti 5 icone del menu |
| Π              | Pausa                                                                               |
|                | Funzione PIP (Picture In Picture)                                                   |
| œ,             | ZOOM, raddoppio della dimensione dello schermo                                      |
|                | Auto Sequenza                                                                       |
| <del>C</del> † | Blocco/Attivazione dei tasti                                                        |
|                | Visualizzazione a schermo intero                                                    |

#### DVR GL4120/GL8120/GL16120 - Manuale d'uso e installazione

| $\blacksquare$ | Visualizzazione a 4 divisioni  |
|----------------|--------------------------------|
|                | Visualizzazione a 9 divisioni  |
|                | Visualizzazione a 16 divisioni |

#### Tabella 4-3: Descrizione delle icone grafiche sullo schermo in modalità LIVE

| Icona      | Descrizione                                  |
|------------|----------------------------------------------|
| <b>C</b>   | Registrazione abilitata                      |
| Ţ          | Audio LIVE attivo                            |
| ×          | Audio LIVE disattivo                         |
| 5          | Rilevato Motion sul canale                   |
|            | Attivazione del sensore sul canale           |
|            | Perdita video rilevata sul canale            |
| •          | Dispositivo USB rilevato                     |
| 0          | Masterizzatore DVD rilevato                  |
| <b>2</b> 2 | Connessione alla rete locale LAN             |
| t          | Auto Sequenza abilitata                      |
| 2X         | Zoom 2x attivo                               |
|            | Freeze attivato, schermo congelato (= Pausa) |
| <b>A</b>   | Blocco tasti attivo                          |
| 5          | Controllo PTZ attivo                         |

#### DVR GL4120/GL8120/GL16120 - Manuale d'uso e installazione

| R     | Il segnale del telecomando è stato impostato a 1-4 per corrispondere al telecomando 1-4. Nel frattempo, il telecomando standard non può controllare il DVR in questa situazione. Esso può essere controllato solo dai telecomandi 1-4. |
|-------|----------------------------------------------------------------------------------------------------|
| HQ    | Qualità delle immagini (Alta/Bassa)                                                                                                    |
| 🗳 , 💻 | Schermo Intero                                                                                                    |
| 9     | Registrazione                                                                                                    |
| þ     | Fermo Immagine                                                                                                    |
| 0     | Impostazione del percorso per il salvataggio delle registrazioni e dei fermo-<br>immagine.                                                                                                    |

### 4.2. Modalità RIPRODUZIONE

Si commuta in modalità RIPRODUZIONE premendo il tasto "PLAY" quando si è in modalità LIVE;

apparirà l'icona in alto, al centro dello schermo, e il pannello comandi (guarda la figura in basso) verrà visualizzato nell'angolo in basso a destra dello schermo. E' possibile trasportare il pannello comandi con il mouse, e piazzarlo in qualunque posizione dello schermo.

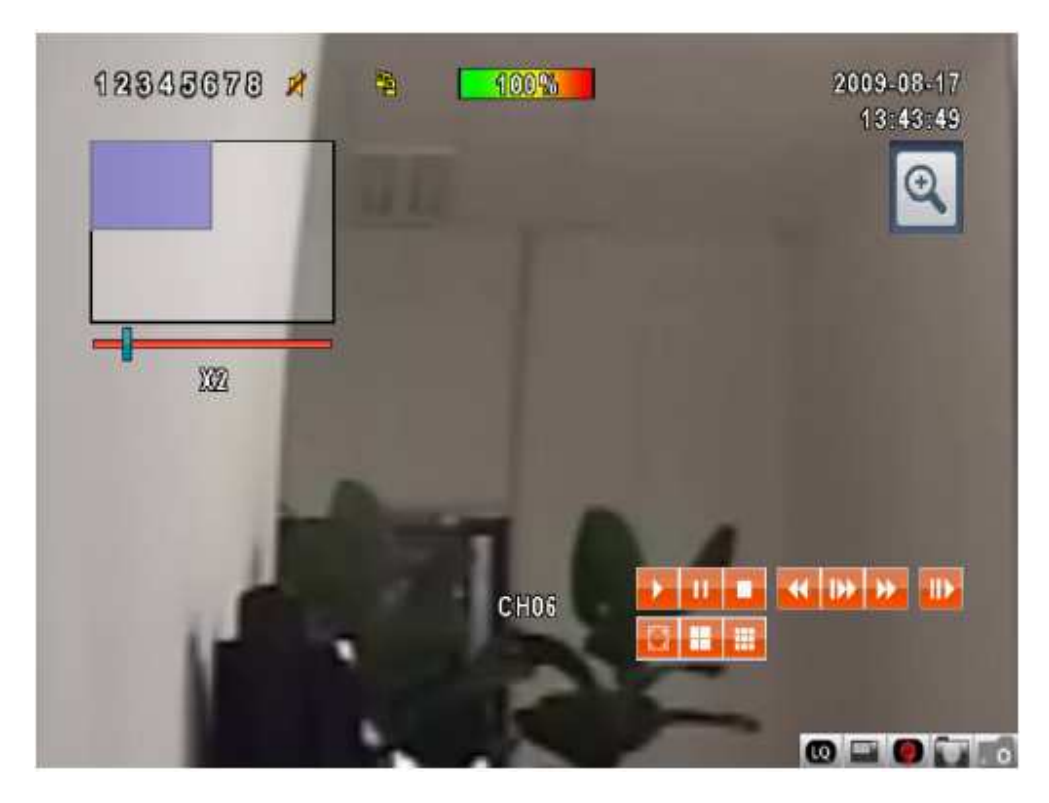

#### Tabella 4-4: Funzioni del telecomando in modalità RIPRODUZIONE

| Tasto         | Descrizione                                                                                                    |
|---------------|----------------------------------------------------------------------------------------------------|
| ENTER/MODE    | Commutazione in modalità schermo intero, 4, 9, 16 divisioni                                                                                                    |
| MENU/∎∎       | Abilitazione/Disabilitazione della funzione Pausa                                                                                                    |
| PLAY          | Riproduzione a velocità normale                                                                                                    |
| ▲/ SLOW       | Riproduzione a velocità rallentata. La velocità sarà rallentata a ½, ¼, 1/8, 1/16 della velocità normale, ad ogni pressione del tasto in questione, fino a raggiungere la limitazione di 1/16 della velocità normale. La velocità di riproduzione è mostrata in alto al centro dello schermo. |
| <b>••</b> / • | Riavvolgimento veloce. Ciascuna pressione del tasto incrementa la velocità al livello successivo. Ci sono 6 velocità disponibili: 2X, 4X, 8X, 16X, 32X e 64X.                                                                                                    |
| ▶ / ▶         | Riproduzione veloce. Ciascuna pressione del tasto incrementa la velocità al livello successivo. Ci sono 6 velocità disponibili: 2X, 4X, 8X, 16X, 32X e 64X                                                                                                    |
| ▼ / ■         | Fine della Riproduzione                                                                                                    |

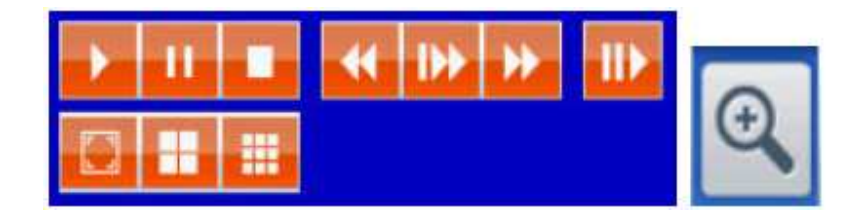

#### Tabella 4-5: Operazioni con il mouse in modalità RIPRODUZIONE

| Icona | Descrizione                                                        |
|-------|--------------------------------------------------------------------|
| *     | Riavvolgimento veloce                                              |
| *     | ► / ► Riproduzione veloce                                          |
| + 11  | Riproduzione / Pausa                                               |
| •     | / SLOW Riproduzione a velocità rallentata                          |
|       | <ul> <li>Fine della Riproduzione</li> </ul>                        |
| IIE   | Riproduzione canale per canale, con visualizzazione dei fotogrammi |
|       | Visualizzazione a schermo pieno                                    |
|       | Visualizzazione in quad                                            |
|       | Visualizzazione a 9 divisioni                                      |
| €     | Zoom                                                               |

### 4.3. Modalità PTZ

Si commuta in modalità PTZ, premendo il pulsante "PTZ" quando si è in modalità LIVE. Apparirà

l'icona al centro in alto allo schermo e apparirà il pannello dei comandi nell'angolo in basso a destra dello schermo.

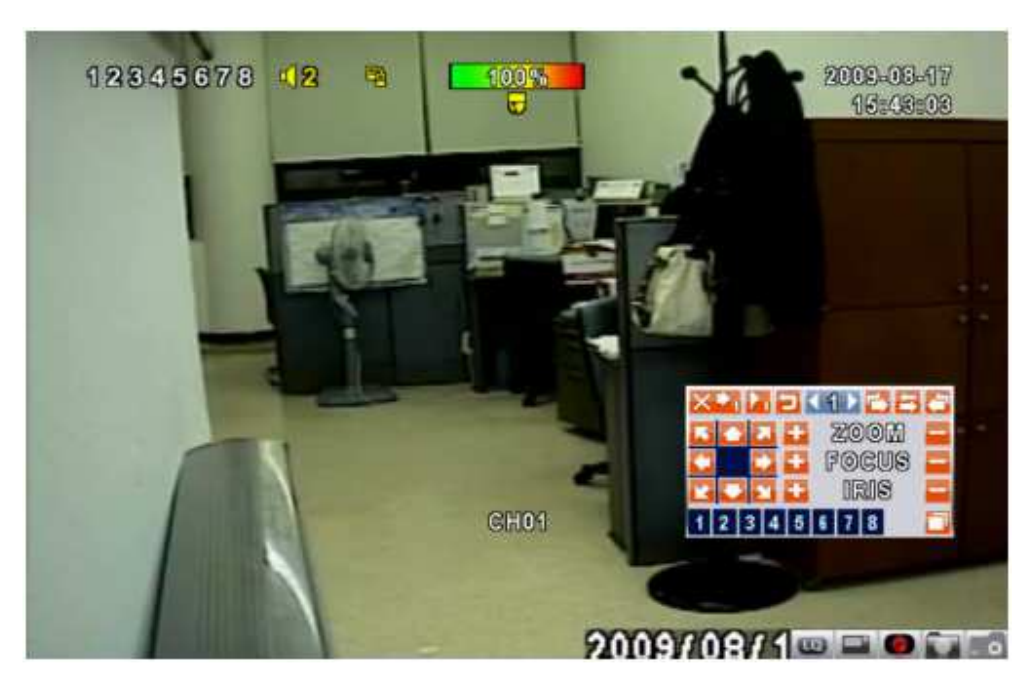

Tabella 4-6: Funzioni del telecomando in modalità PTZ

| Tasto    | Descrizione                                                                          |
|----------|--------------------------------------------------------------------------------------|
| ▲/ SLOW  | Movimento PTZ in alto                                                                |
| ▼ / ■    | Movimento PTZ in basso                                                               |
| <b>~</b> | Movimento PTZ a sinistra                                                             |
| ▶ / ▶    | Movimento PTZ a destra                                                               |
| ZOOM +   | Comando PTZ ZOOM +                                                                   |
| ZOOM -   | Comando PTZ ZOOM -                                                                   |
| FOCUS +  | Comando PTZ FOCUS +                                                                  |
| FOCUS -  | Comando PTZ FOCUS -                                                                  |
| IRIS +   | Comando PTZ APRI IRIS +                                                              |
| IRIS -   | Comando PTZ CHIUDI IRIS +                                                            |
| TOUR     | Attiva l'impostazione TOUR *                                                         |
| PRESET + | Imposta la locazione del preset                                                      |
| numero   | Premere prima il tasto "PRESET" e poi 2 cifre numeriche; il DVR imposterà la attuale |
|          | posizione al numero di preset digitato                                               |
| PLAY +   | Vai al preset                                                                        |
| numero   | Premere prima il tasto "PLAY" e poi 2 cifre numeriche; il DVR andrà alla             |
|          | corrispondente posizione di preset memorizzata                                       |
| PIP      | Imposta la corrente posizione di preset come la prima della scansione *              |
| FREEZE   | Attiva l'auto scansione *                                                            |
| ZOOM     | Imposta la corrente posizione di preset come la fine della scansione *               |

\* I protocolli di comunicazione PTZ delle differenti marche alcune volte non sono compatibili al 100%. Perciò alcune di queste funzioni potrebbero no essere operative.

| $\times \bullet_1 \bullet_1$ | ٦K | 1065  | 5 |
|------------------------------|----|-------|---|
|                              | -  | ZOOM  | E |
|                              | -  | Focus |   |
| 2 2 2                        | •  | IRIS  | Ξ |
| 1234                         | 5  | 678   |   |

#### Tabella 4-7: Operazioni del mouse in modalità PTZ

| Icona                                                                                                    | Descrizione                                                            |  |
|----------------------------------------------------------------------------------------------------|------------------------------------------------------------------------|--|
| $\times$                                                                                                    | Abbandono della modalità PTZ, ritorno alla modalità LIVE               |  |
|                                                                                                    | Preset numero n. (1 – 64)                                              |  |
| -1                                                                                                    | Vai al Preset numero N.                                                |  |
|                                                                                                    | Imposta la corrente posizione di Preset al Preset numero N.            |  |
| 'n                                                                                                    | TOUR, premere per attivare il Tour impostato *                         |  |
| ţ.                                                                                                    | PIP, imposta la corrente posizione PTZ come l'inizio della scansione * |  |
| 1                                                                                                    | FREEZE, attiva la scansione *                                          |  |
| Į.                                                                                                    | ZOOM, imposta la corrente posizione PTZ come la fine della scansione * |  |
|                                                                                                    | Rotazione PTZ di 360°                                                  |  |
| 🖬 ZOOM 🔛                                                                                                    | PTZ ZOOM IN; PTZ ZOOM OUT                                              |  |
| 🖬 Focus 📩                                                                                                    | PTZ FOCUS IN; PTZ FOCUS OUT                                            |  |
| 🖬 iris 🗖                                                                                                    | PTZ IRIS aperto; PTZ IRIS chiuso                                       |  |
| Le funzioni qui sotto necessitano del supporto dello specifico produttore delle dome PTZ. Verificare il manuale utente della dome pTZ per maggiori dettagli |                                                                        |  |
| 1                                                                                                    | AUX 1, AUTO, Tasto + tasto numero 1                                    |  |
| 2                                                                                                    | AUX 2, AUTO, Tasto + tasto numero 2                                    |  |
| 3                                                                                                    | AUX 3, AUTO, Tasto + tasto numero 3                                    |  |

#### DVR GL4120/GL8120/GL16120 - Manuale d'uso e installazione

| 4 | AUX 4, AUTO, Tasto + tasto numero 4 |
|---|-------------------------------------|
| 5 | AUX 5, AUTO, Tasto + tasto numero 5 |
| 6 | AUX 6, AUTO, Tasto + tasto numero 6 |
| 7 | AUX 7, AUTO, Tasto + tasto numero 7 |
| 8 | AUX 8, AUTO, Tasto + tasto numero 8 |
|   | Backup, Funzione customizzata       |

\* I protocolli di comunicazione PTZ delle differenti marche alcune volte non sono compatibili al 100%. Perciò alcune di queste funzioni potrebbero no essere operative.

### 5. Menu Principale

Per entrare nel menu principale ed impostare il DVR, sono richiesti un account e una password utente. La password di default dell'amministratore è "123456". Verificare le impostazioni degli altri utenti nel menu "Account Setup".

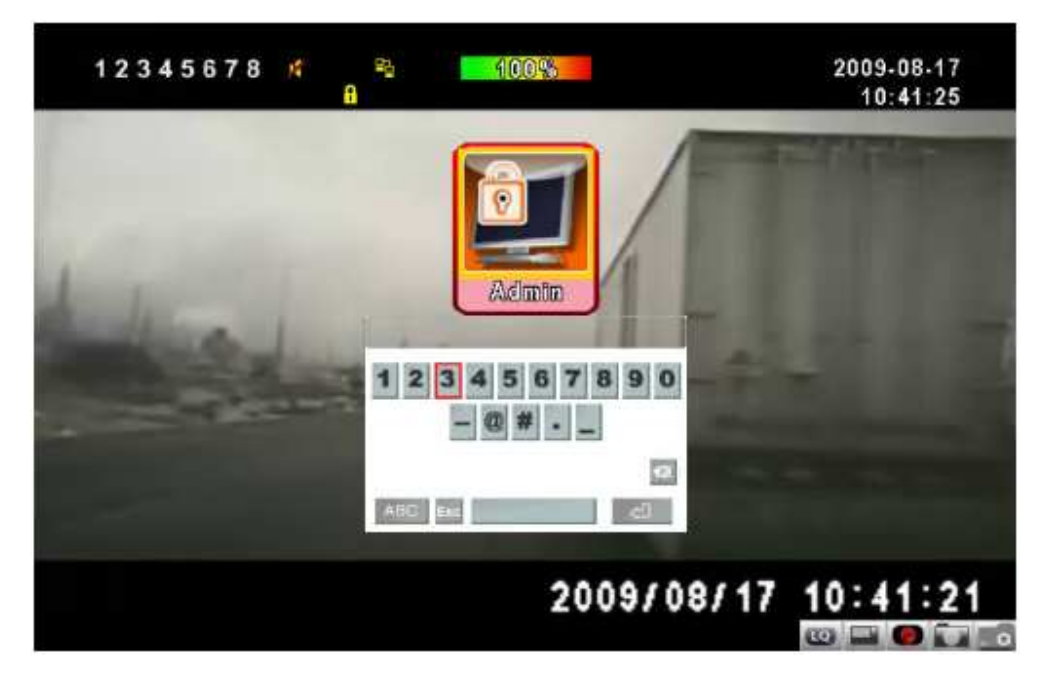

Tabella 5-1: Alcune definizioni della tastiera virtuale

| Campo        | Descrizione                                                                                            |
|--------------|----------------------------------------------------------------------------------------------------|
| ¢            | Commuta tra lettere maiuscole e lettere minuscole                                                      |
| .?123 / ABC  | Commuta tra numeri e lettere                                                                           |
| Esc          | Premere per cancellare le impostazioni, e riscegliere l'account utente                                 |
| $\mathbf{X}$ | Cancella l'ultimo carattere immesso                                                                    |
| J            | Selezionare per identificare la password. Se questa è corretta, si accederà al menu delle impostazioni |
|              | Tasto "Spazio"                                                                                         |

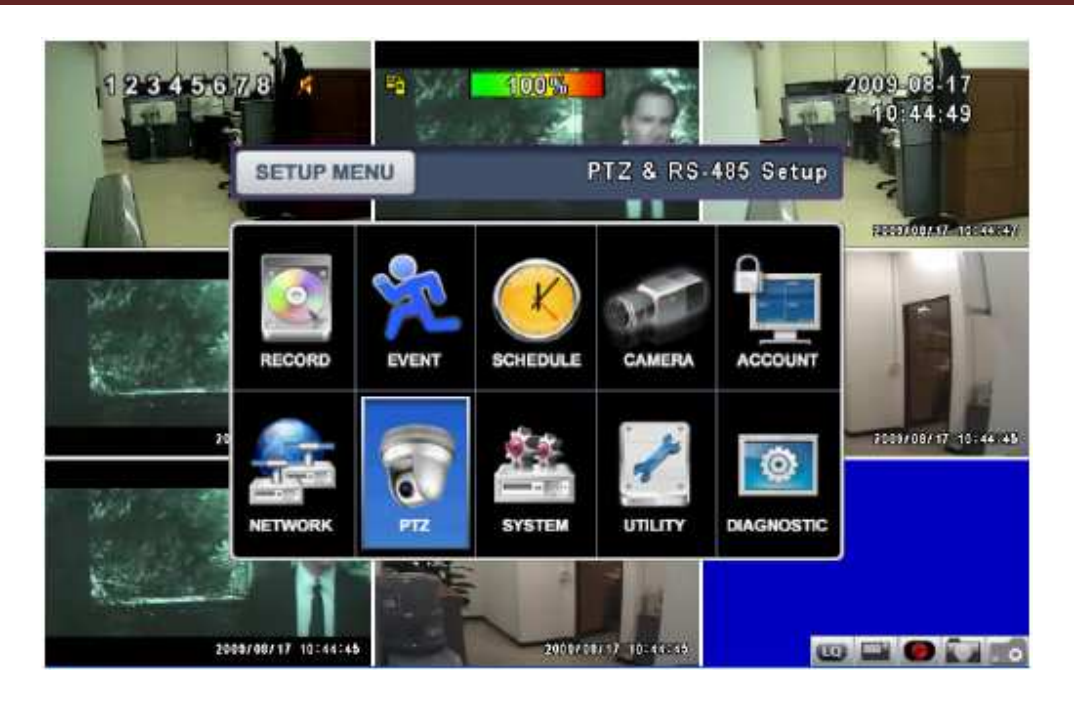

#### Tabella 5-2: Operazioni del telecomando nel menu delle impostazioni

| Tasto | Descrizione                                                                     |
|-------|---------------------------------------------------------------------------------|
| ▲ ►   | Si muove tra le possibili selezioni impostabili per la voce di menu selezionata |
| ▲ ▼   | Ci si muove tra le varie voci di menu                                           |
| MENU  | Salva le impostazioni e ritorna alla modalità LIVE                              |
| ESC   | Ritorna alla pagina di menu precedente, senza salvare le impostazioni           |
| ENTER | Entra nel menu, o visualizza la tastiera virtuale                               |

PS: L'inizializzazione del nuovo Hard Disk, appena installato, è necessaria per formattarlo prima della registrazione. Per ulteriori dettagli, fare riferimento al paragrafo 5.9 UTILITA'.

## 5.1. Menu Registrazione

| ■1       2       3       4       5       6       7       8         OSD Position X:       ●       ●       ●       ●       ●       ●       ●       ●       ●       ●       ●       ●       ●       ●       ●       ●       ●       ●       ●       ●       ●       ●       ●       ●       ●       ●       ●       ●       ●       ●       ●       ●       ●       ●       ●       ●       ●       ●       ●       ●       ●       ●       ●       ●       ●       ●       ●       ●       ●       ●       ●       ●       ●       ●       ●       ●       ●       ●       ●       ●       ●       ●       ●       ●       ●       ●       ●       ●       ●       ●       ●       ●       ●       ●       ●       ●       ●       ●       ●       ●       ●       ●       ●       ●       ●       ●       ●       ●       ●       ●       ●       ●       ●       ●       ●       ●       ●       ●       ●       ●       ●       ●       ●       ●       ●       ●       ●       ● | HDD Full:                                             |               | Amorevitte                           |
|----------------------------------------------------------------------------------------------------|-------------------------------------------------------|---------------|--------------------------------------|
| OSD Position X:<br>OSD Position Y:<br>OSD Position Setup<br>Quality & Frame Rate Setup                                                                                                    | 1 2 3 4 5 6                                           | 7 8           |                                      |
| Quality & Frame Rate Setup                                                                                                    | OSD Position X:<br>OSD Position Y;<br>OSD Position Sc | stup          | <ul> <li>416</li> <li>466</li> </ul> |
|                                                                                                    | Quality & Fran                                        | re Rate Setup |                                      |

| Voce                       | Descrizione                                                                          |
|----------------------------|--------------------------------------------------------------------------------------|
| HDD Pieno                  | Selezionare "Interrompi" per arrestare la registrazione, o "Sovrascrivi" per         |
|                            | riutilizzare l'Hard Disk quando esso è pieno:                                        |
|                            | <ul> <li>Interrompi: Arresta la registrazione</li> </ul>                             |
|                            | <ul> <li>Sovrascrivi: Comincia a sovrascrivere i dati più vecchi presenti</li> </ul> |
|                            | sull'hard disk, e continua a registrare.                                             |
| Configura Qualità e        | Imposta la qualità e la frame rate di registrazione per ciascun canale e il tipo     |
| Frame Rate                 | di registrazione (normale o su evento)                                               |
| Posizione X dell'OSD       | Imposta la coordinata sull'asse x della posizione delle scritte su schermo           |
| Posizione Y dell'OSD       | Imposta la coordinata sull'asse y della posizione delle scritte su schermo           |
| Configura Posizione<br>OSD | Imposta la posizione delle scritte su schermo nella schermata di registrazione       |

### 5.1.1. Configura Qualità e Frame Rate

| 📕 Normal | 100        |            |   |         |   |     |   |
|----------|------------|------------|---|---------|---|-----|---|
| Event    | No.        | Resolution |   | Quality |   | FF  | s |
|          |            | 360×240    |   | Highest |   | < 1 | 5 |
| Normal   | ✓ 1        | 360×240    | 5 | Highest |   | 11  | 5 |
|          | 2          | 360×240    |   | Highest |   | 1   | 5 |
| 120/120  | <b>V</b> 3 | 360×240    | - | Highest | Ţ | 1   | 5 |
| Auto     | 4          | 360×240    | - | Highest |   | 1   | 5 |
| Event    | 5          | 360×240    |   | Highest |   | 1   | 5 |
|          | ₩6         | 360×240    |   | Highest |   | 1   | 5 |
| 120/120  | 7          | 360×240    | - | Highest |   | 19  | 6 |
| Auto     | 8 🖌        | 360×240    | - | Highest |   | 19  | 5 |

| Voce                      | Descrizione                                                                 |
|---------------------------|-----------------------------------------------------------------------------|
| Visione<br>Normale/Eventi | Seleziona la modalità di registrazione (Normale, su Evento)                 |
|                           | Selezione la risoluzione di registrazioni:                                  |
| Risoluzione               | <ul> <li>NTSC: 320x240, 720x240, 720x480</li> </ul>                         |
|                           | <ul> <li>PAL: 320x288, 720x288, 720x576</li> </ul>                          |
| Tipo di Registrazione     | Imposta la qualità e la frame rate separatamente per tipo di registrazione  |
| No                        | Abilitare/Disabilitare la spunta alla casella per abilitare/disabilitare la |
| 110.                      | registrazione del canale selezionato                                        |
| Qualità                   | Selezionare la qualità: Bassa, Base, Normale, Alta, Migliore                |
| FPS                       | Selezionare la frame rate di registrazione                                  |
| Auto                      | Assegna a ciascun canale la frame rate più alta possibile                   |

### 5.2. Configura Eventi

|             | EVENT SETUP  |       |
|-------------|--------------|-------|
|             | Motion Setup |       |
|             | Sensor Setup |       |
|             |              |       |
|             |              |       |
|             |              |       |
|             |              |       |
|             |              |       |
|             |              |       |
|             |              |       |
|             |              |       |
| [ESC] Close |              | Close |

| Voce              | Descrizione                                       |
|-------------------|---------------------------------------------------|
| Configura Motion  | Confermare per impostare il motion detection      |
| Configura Sensori | Confermare per impostare gli ingressi dei sensori |

### 5.2.1 Configura Motion

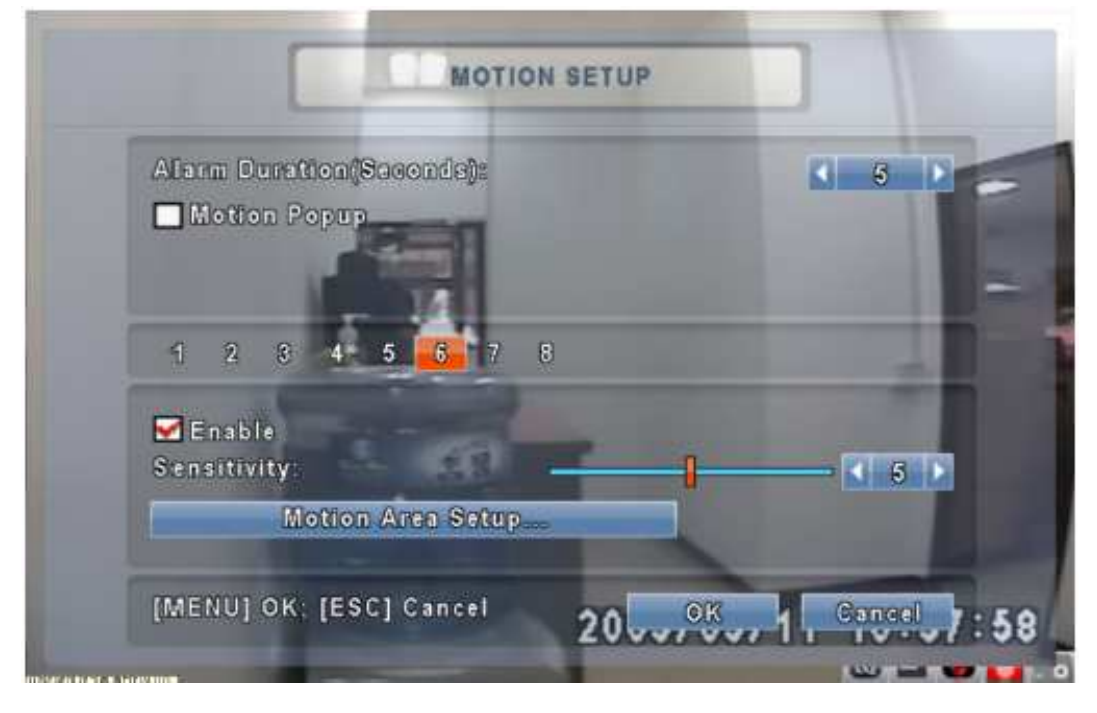

#### DVR GL4120/GL8120/GL16120 - Manuale d'uso e installazione

| Voce                     | Descrizione                                                                                                    |
|--------------------------|----------------------------------------------------------------------------------------------------|
| Durata Allarme           | Imposta la durata dell'allarme in caso di motion                                                                                                    |
| Popup Motion             | Selezionare la casella per abilitare/disabilitare la funzione di popup a schermo intero su motion per tutti i canali. Quando viene rilevato motion in modalità LIVE, le immagini della telecamera soggetta a motion appariranno a schermo intero. |
| 1 – 4/8/16 CH            | E' possibile impostare il popup, per ogni canale, in modo indipendente                                                                                                    |
| Canale Selezionato       | Selezionare la spunta sulla voce "Abilità Sensibilità" per il canale desiderato, per abilitare la funzione di motion detection                                                                                                    |
| Sensibilità              | Posizionare il cursore sulla barra della sensibilità o agire sulle frecce < > per impostare il livello di sensibilità da 1 a 10, per ciascun canale. Il valore più basso corrisponde alla più elevata sensibilità.                                |
| Configura Area<br>Motion | Selezionare per impostare l'area per la rivelazione di movimento                                                                                                    |

#### 5.2.1.1 Configura Area Motion

L'area di rivelazione di movimento è stata divisa in 22x15 caselle. L'area di rivelazione di movimento è di default l'intero schermo, ed appare in rosso nel caso di accesso locale al DVR, e porpora nel caso di accesso da remoto. Le aree selezionate per la rivelazione di movimento sono marcate in rosso, sia per l'accesso locale che per l'accesso da remoto.

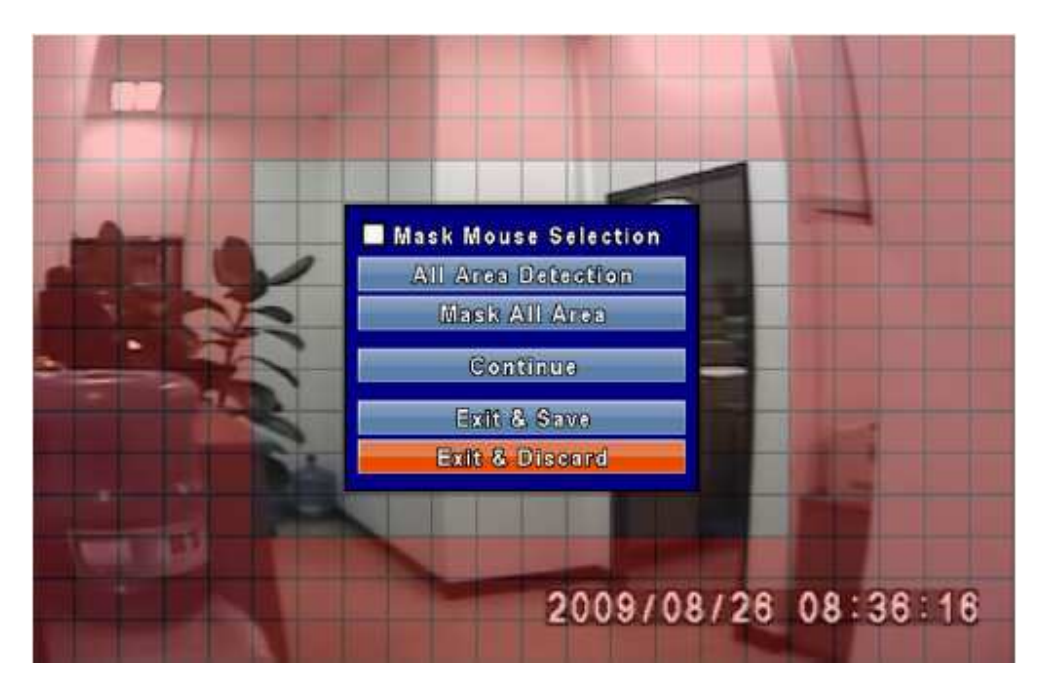

| Voce                 | Descrizione                                                              |
|----------------------|--------------------------------------------------------------------------|
| No selezione con     | Commuta tra la funzione "seleziona" e quella "deseleziona" dei riquadri, |
| mouse                | tramite il mouse                                                         |
| Rilevazione su tutta | Seleziona l'intero schermo come area di rivelazione movimento            |
| l'area               |                                                                          |
| Nessuna rilevazione  | Deseleziona l'intero schermo come area di rivelazione movimento          |
| Continua             | Continua l'impostazione                                                  |
| Esci & salva         | Salva ed esci                                                            |
| Esci & non salva     | Esci senza salvare le impostazioni                                       |

### 5.2.2 Configura Sensore

| Alarm Duration(Se | conds) | ġ.       |   | 🖌 5 🕨 |
|-------------------|--------|----------|---|-------|
| Sensor Popup      | No     | Polarity |   |       |
|                   | 1      | Off      |   |       |
|                   | 2      | Off      | - |       |
|                   | 3      | 000      |   |       |
|                   | 4      | Off      | - |       |
|                   | 5      | Off      |   |       |
| All Off           | 6      | Off      | - |       |
| All N.O.          | 7      | Off      |   |       |
| All N.C.          | 8      | Off      |   |       |

| Voce              | Descrizione                                                                                                    |
|-------------------|----------------------------------------------------------------------------------------------------|
| Popup sensore     | Selezionare la casella per abilitare/disabilitare la funzione popup su schermo<br>per tutti i canali. Quando si attiva l'ingresso del sensore e si è in modalità<br>LIVE, le immagini del canale relativo al sensore appariranno sul dislay a<br>schermo intero.                                                                                                    |
| Tutto spento      | Disabilita tutti i sensori                                                                                                    |
| Tutto basso       | Imposta tutti i sensori in modalità N.A. (Normalmente Aperti)                                                                                                    |
| Tutto alto        | Imposta tutti i sensori in modalità N.C. (Normalmente Chiusi)                                                                                                    |
| Configura sensore | <ul> <li>Cliccare o premere il tasto ▼ per selezionare ciascun canale, tra le possibili modalità: Normalmente Aperto, Normalmente Chiuso, Disabilitato.</li> <li>N.A. : Sensore normalmente non attivo. Quando connesso, il sensore si accenderà</li> <li>N.C. : Sensore normalmente attivo. Quando connesso, il sensore si spegnerà</li> <li>Disabilitato: Sensore disattivo</li> </ul> |

### 5.3. Configura Programmazione Registrazione

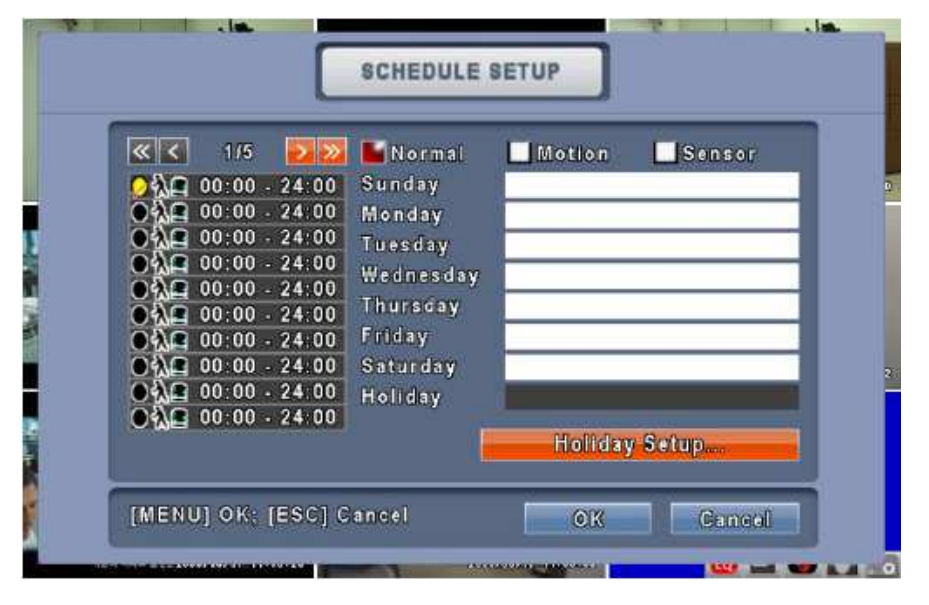

| Voce                          | Descrizione                                                                                        |
|-------------------------------|----------------------------------------------------------------------------------------------------|
| Pagina                        | Ciascuna pagina fornisce la configurazione di 10 configurazioni; ci sono 5 pagine in totale        |
| Configura ferie               | Confermare per impostare le festività, fino ad un massimo di 50 giorni, oltre che i fine settimana |
| Normale / Motion /<br>Sensore | Registrazione Normale / Motion / Sensore                                                           |

#### 5.3.1. Configura Schedulazione Registrazione

Cliccare sulla fascia oraria sul lato sinistro dello schermo. Apparirà il menu di configurazione. E" possibile inserire una configurazione dettagliata, consistente in data, ora ed evento.

| Enable Sched             | lule Record<br>Iule Motion Detect         |                                      |     |
|--------------------------|-------------------------------------------|--------------------------------------|-----|
| Enable Sched             | lule Sensor Trigge                        | ar                                   |     |
| Start Time:<br>End Time: | <ul><li>&lt; 00</li><li>&lt; 24</li></ul> | ▶ <b>4 00 </b> ▶<br>▶ <b>4 00 </b> ▶ |     |
| 🖬 Sunday                 | Monday                                    | M Tuesday                            |     |
| 🛃 Wednesday              | 🛃 Thursday                                | 🛃 Friday                             |     |
| 🛃 Saturday               | 🗖 Holiday                                 |                                      |     |
|                          |                                           | OK Gan                               | eal |

#### 5.3.2. Configura Festività

Poiché le festività sono differenti da Paese a Paese e da città a città, si è liberi di impostare le festività in funzione delle proprie esigenze.

| 7/50     |   | 1  | 2  | 3  | 4  | 5  | 6  | 1  | 8  | 9  | 10 11 |
|----------|---|----|----|----|----|----|----|----|----|----|-------|
| January  | - | 12 | 13 | 14 | 15 | 16 | 17 | 18 | 19 | 20 | 21 22 |
|          |   | 23 | 24 | 25 | 26 | 27 | 28 | 29 | 30 | 31 |       |
|          |   | 1  | 2  | 3  | 4  | 5  | 6  | 7  | 8  | 9  | 10 11 |
| February | - | 12 | 13 | 14 | 15 | 16 | 17 | 18 | 19 | 20 | 21 22 |
|          | , | 23 | 24 | 25 | 26 | 27 | 28 | 29 |    |    |       |
|          |   | 1  | 2  | 3  | 4  | 5  | 6  | 7  | 8  | 9  | 10 11 |
| Manek    | - | 12 | 13 | 14 | 15 | 16 | 17 | 18 | 19 | 20 | 21 22 |
|          |   | 23 | 24 | 25 | 26 | 27 | 28 | 29 | 30 | 31 |       |

### 5.4. Configura Camera

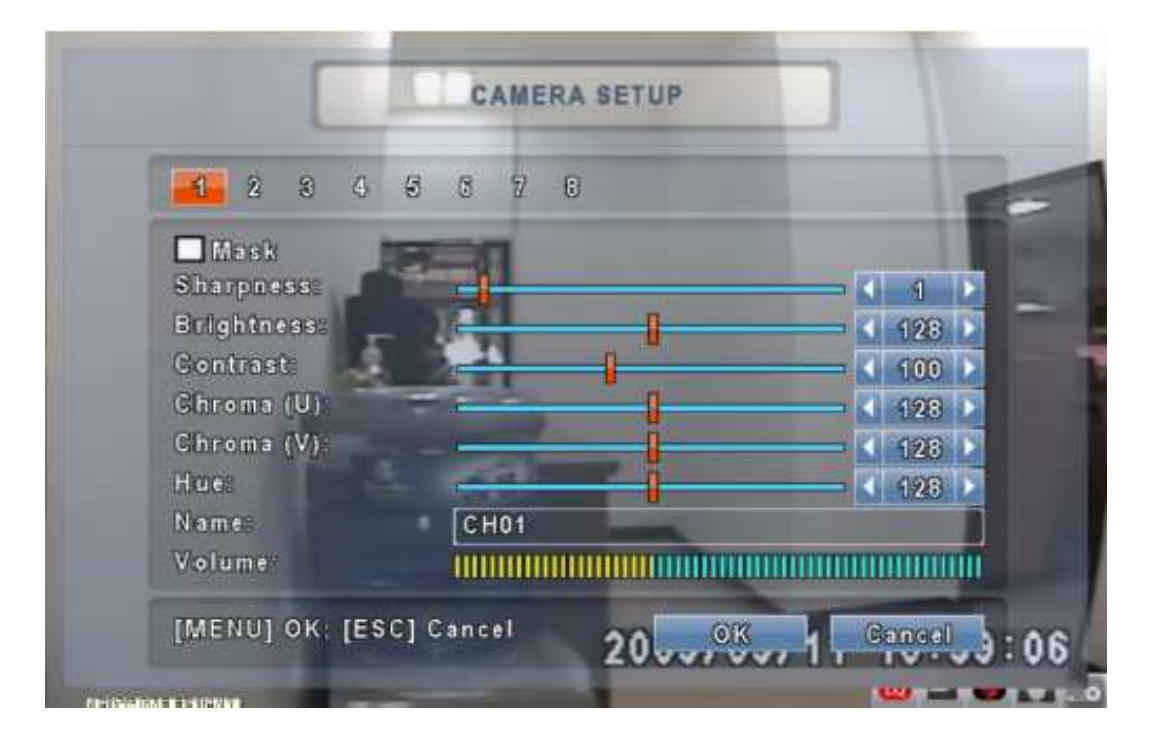

#### DVR GL4120/GL8120/GL16120 - Manuale d'uso e installazione

| Voce          | Descrizione                                                                                                    |
|---------------|----------------------------------------------------------------------------------------------------|
| 1 – 4/8/16 CH | E' possibile fare le configurazioni per ciascun canale indipendente                                                                                                    |
| Maschera      | Abilitare la spunta per nascondere la visualizzazione del canale selezionato,<br>in modalità LIVE                                                                                                    |
| Nitidezza     | Trascinare il cursore sulla barra, o premere i tasti 	 ▶ per aggiustare il livello di Nitidezza della telecamera. Il range permesso è [1 – 255]. Il valore di default è 128                                                       |
| Luminosità    | Trascinare il cursore sulla barra, o premere i tasti ◀ ► per aggiustare il livello di Luminosità della telecamera. Il range permesso è [1 – 255]. Il valore di default è 128                                                      |
| Contrasto     | Trascinare il cursore sulla barra, o premere i tasti 	 ▶ per aggiustare il livello<br>di Contrasto della telecamera. Il range permesso è [1 – 255]. Il valore di<br>default è 128                                                 |
| Croma (U)     | Trascinare il cursore sulla barra, o premere i tasti ◀ ► per aggiustare il livello di Saturazione della telecamera. Il range permesso è [1 – 255]. Il valore di default è 128                                                     |
| Croma (V)     | Trascinare il cursore sulla barra, o premere i tasti ◀ ► per aggiustare il livello di Colore della telecamera. Il range permesso è [1 – 255]. Il valore di default è 128. Questa funzione non è supportata nel formato video PAL. |
| Nome          | Impostare il nome delle singole telecamere                                                                                                    |
| Volume        | E' possibile regolare il volume audio dei canali dall'1 al 4in modalità LIVE e<br>REGISTRAZIONE                                                                                                    |

### 5.5. Configura Utenti

Il menu di configurazione degli account è utilizzato per fornire permessi di accesso indipendenti per ciascun utente (fino ad un massimo di 4 utenti). L'account di amministratore è "admin" e la relativa password è "123456".La password di default rimane la stessa dopo l'aggiornamento firmware. Comunque, a seguito del cambio password iniziale, ne viene richiesta una di 8 cifre.

| No.        | User Name | Password                      |               |
|------------|-----------|-------------------------------|---------------|
| <b>√</b> 1 | USER1     | [                             | Permissions   |
| 2          | USER2     | 1                             | Permissions   |
| 3          | USER3     | 1                             | Permissions   |
| 4          | USER4     |                               | Permissions   |
|            |           | Password:<br>New:<br>Cenfirm: |               |
| C          | han de    | Change A                      | dmin Password |

#### DVR GL4120/GL8120/GL16120 - Manuale d'uso e installazione

| Voce                     | Descrizione                                                                                                    |
|--------------------------|----------------------------------------------------------------------------------------------------|
| No                       | Selezionare per attivare l'account dell'utente                                                                              |
| Nome Utente              | Impostare in nome utente                                                                                                    |
| Password                 | Impostare la password per ciascun utente. E' richiesta una password di 8 cifre (miste tra numeri e lettere, case-sensitive) |
| Permessi                 | Impostare i permessi per ciascun utente                                                                                     |
| Cambia password<br>admin | Cambiare la password di amministratore                                                                                      |
| Immagine                 | Cambia l'immagine dell'utente                                                                                               |

#### 5.5.1. Configura Permessi

La configurazione degli account viene utilizzata per fornire dei permessi per i singoli utenti (fino ad un massimo di 4), basati su regole, tra cui l'accesso al menu delle impostazioni, alle operazioni da remoto tramite la rete, alla riproduzione degli eventi, alle utilità, al salvataggio dei dati, al cambio della password al suo scadere, al mascheramento di alcune telecamere durante la riproduzione, ecc.

| No.        | Passwor    | d Expiry Dat | le        | 2009/08/17 | <u> </u> |
|------------|------------|--------------|-----------|------------|----------|
| <b>₩</b> 1 | 🛃 Setup    |              | Metwork 🗹 |            |          |
| 2          | M PTZ      |              | M Playbac | k.         | ic .     |
| 3          | 🛃 Utility  |              | 🛃 Backup  |            | ú.       |
| 4          | Remote & F | Playback Mas | s ka      |            | 10       |
| F          | 🖌 С Н01    | CH02         | 🖌 С Н03   | CH04       |          |
|            | 🗹 СН05     | СНОб         | 🗹 С Н07   | CH08       |          |
| Ŀ          |            |              |           |            |          |
| 9          |            |              | OK        | Cancel     |          |

### 5.5.2. Configura immagine utente

L'utente può selezionare un'immagine da associare al suo profilo, che può essere selezionata da una chiavetta USB.

| 1     USER1     Perm       2     USER2     Perm       3     USER3     Perm       4     USER4     Perm |          | r Name Password |             |
|----------------------------------------------------------------------------------------------------|----------|-----------------|-------------|
| 2     USER2     Perm       3     USER3     Perm       4     USER4     Perm                            | USER1    | ER1             | Permissions |
| 3     USER3     Perm       4     USER4     Perm                                                       | USER2    | ER2             | Permissions |
| 4 USER4 Perm                                                                                          | USER3    | ER3             | Permissions |
|                                                                                                    | USER4    | ER4             | Permissions |
| Password:<br>New:<br>Confirm:                                                                         | <u>I</u> | Password:       |             |

### 5.6. Configura Rete

| ADSL   | DHCP   | LILAN |
|--------|--------|-------|
|        |        |       |
|        |        |       |
| HTTP S | etupon |       |
| DDNS S | etup   |       |
|        | 114    |       |

| Veee                | Deserizione                                                    |
|---------------------|----------------------------------------------------------------|
| voce                | Descrizione                                                    |
| Tipo di connessione | Imposta la modalità di connessione alla rete (DHCP, LAN, ADSL) |
| Configura HTTP      | Selezionare per configurare il servizio http                   |
| Configura DDNS      | Selezionare per configurare il DDNS                            |
| Configura posta     | Selezionare per configurare la mail                            |

#### 5.6.1 Configura Rete

Ci sono tre modi per connettersi alla rete, come segue:

#### 5.6.1.1 DHCP

Quando si seleziona DHCP, l'indirizzo IP verrà assegnato al DVR direttamente dal server DHCP.

|            | DHCP                                                                                                    | LAN |
|------------|----------------------------------------------------------------------------------------------------|-----|
|            |                                                                                                    |     |
| HTTP Se    | 800                                                                                                    |     |
| tomite ere | And a second second second second second second second second second second second second second second second |     |
| DOMO O     | 11000                                                                                                    |     |

## 5.6.1.2 LAN

Se si seleziona LAN, sono richieste le seguenti informazioni:

#### DVR GL4120/GL8120/GL16120 - Manuale d'uso e installazione

| ADSL DHCP                              | LAN                 |
|----------------------------------------|---------------------|
| IP Address:                            | 192 . 168 . 0 . 200 |
| Subnet Mask:                           | 255 255 255 0       |
| Gateway:                               | 192 168 0 1         |
| DNS:                                   | 168 126 63 1        |
| HTTP Setup<br>DDNS Setup<br>Mail Setup |                     |

| Voce         | Descrizione                                                                       |
|--------------|-----------------------------------------------------------------------------------|
| Indirizzo IP | Inserire l'indirizzo IP fornito dall'ISP (Internet Service Provider)              |
| Subnet Mask  | Inserire l'indirizzo IP del Subnet Mask fornito dall'ISP                          |
| Gateway      | Inserire l'indirizzo IP del Gateway fornito dall'ISP                              |
| DNS          | Inserire l'indirizzo IP del DNS server fornito dall'ISP. L'indirizzo corretto del |
| DNS          | DNS deve essere inserito per la funzione di DDNS.                                 |

### 5.6.1.3 ADSL

Se si seleziona la connessione di rete ADSL, sono richieste le seguenti informazioni:

| assword.   |    |  |
|------------|----|--|
|            |    |  |
|            |    |  |
|            |    |  |
| HTTP Setup | 00 |  |
| DONS Setup |    |  |

| Voce        | Descrizione                              |
|-------------|------------------------------------------|
| Nome utente | Inserire il nome utente fornito dall'ISP |
| Password    | Inserire la password fornita dall'ISP    |

### 5.6.2 Configura HTTP

| 🗹 Enable HTTP Server |            | Port:   | • | 80 |     |
|----------------------|------------|---------|---|----|-----|
|                      | No.        | Quality |   | F  | PS  |
|                      | <b>V</b>   | Highest | - |    | 1 1 |
|                      | <b>V</b> 1 | Highest | - |    | 4 1 |
|                      | 2          | Highest | - |    | 4   |
|                      | <b>V</b> 3 | Highest | - | K  | 11  |
|                      | <b>V</b> 4 | Highest | - |    | 8 1 |
|                      | 5          | Highest | - |    | 7 1 |
| Dual Stream:         | 5          | Highest | - |    | 7 1 |
| 55/60 Auto           | 7          | Highest |   | 4  | 7   |
| Auto                 | <b>V</b> 0 | Higheet |   |    | 7   |

| Voce                | Descrizione                                                                                                    |
|---------------------|----------------------------------------------------------------------------------------------------|
| Abilita server HTTP | Spuntare la casella per abilitare il server http. Gli utenti possono accedere remotamente al DVR, tramite la rete, solo se la funzione http risulta essere abilitata |
| Porta               | Inserire un numero di porta valido, da 1 a 65000. Il valore di default è 80.                                                                                         |
| Auto                | Assegnare ciascun canale con la sua massima frame rate accessibile                                                                                                   |
| No.                 | Numero del canale                                                                                                    |
| Qualità             | Impostare la qualità di registrazione, tra Bassa, Base, Normale, Alta, xxxxxx                                                                                        |
| FPS                 | Impostare la frame rate di registrazione                                                                                                    |

#### 5.6.3 Configura DDNS

| DDNS Server: | DONS |  |
|--------------|------|--|
| Host Name-   |      |  |
| Password:    |      |  |
|              |      |  |
|              |      |  |

| Voce         | Descrizione                                                                                                    |
|--------------|----------------------------------------------------------------------------------------------------|
| Abilita DDNS | Abilita/disabilita la funzione DDNS                                                                                          |
| Server DDNS  | Inserire il DDNS Server su cui ci si è registrati:<br>DDNS, DYNDNS.ORG, NO-IP.ORG, 3322.ORG<br>(Il server di default è DDNS) |
| Nome Host    | Inserire il nome host                                                                                                    |
| Nome utente  | Inserire il DDNS ID                                                                                                    |
| Password     | Inserire la Password                                                                                                    |

\* Per maggiori dettagli sulla configurazione del DDNS, fare riferimento all'appendice

#### 5.6.4 Configura Posta

In corrispondenza del verificarsi di un evento (perdita video, motion, sensore), una mail verrà inviata automaticamente all'account del ricevitore.

#### DVR GL4120/GL8120/GL16120 - Manuale d'uso e installazione

| User Name: Password:               |
|------------------------------------|
| Password:                          |
|                                    |
| Sender E-mail:                     |
| Trigger Events:                    |
| 🗹 Video Loss 🛛 🐱 Motion 🛛 🐼 Sensor |

| Voce                    | Descrizione                                                                |
|-------------------------|----------------------------------------------------------------------------|
| Abilita notifica E-mail | Selezionare la casella per abilitare la funzione di notifica tramite mail  |
| Server SMTP             | Inserire il nome dell'SMTP Server                                          |
| Nome utente             | Inserire il nome utente                                                    |
| Password                | Inserire la password                                                       |
| E-mail mittente         | Inserire l'indirizzo e-mail del mittente (account registrato per il DVR)   |
| E-mail destinatario     | Inserire gli indirizzi e-mail dei ricevitori (fino ad un massimo di 10)    |
| Trigger Eventi          | Abilitare gli eventi per cui dovranno partire le notifiche e-mail: Motion, |
|                         | Sensore, Perdita Video.                                                    |

### 5.7. Configura PTZ e RS485

II DVR permette agli utenti il controllo PTZ delle telecamere. Per abilitare la funzione PTZ, il cavo RS-485 dovrebbe essere connesso alla porta RS-485 del DVR.

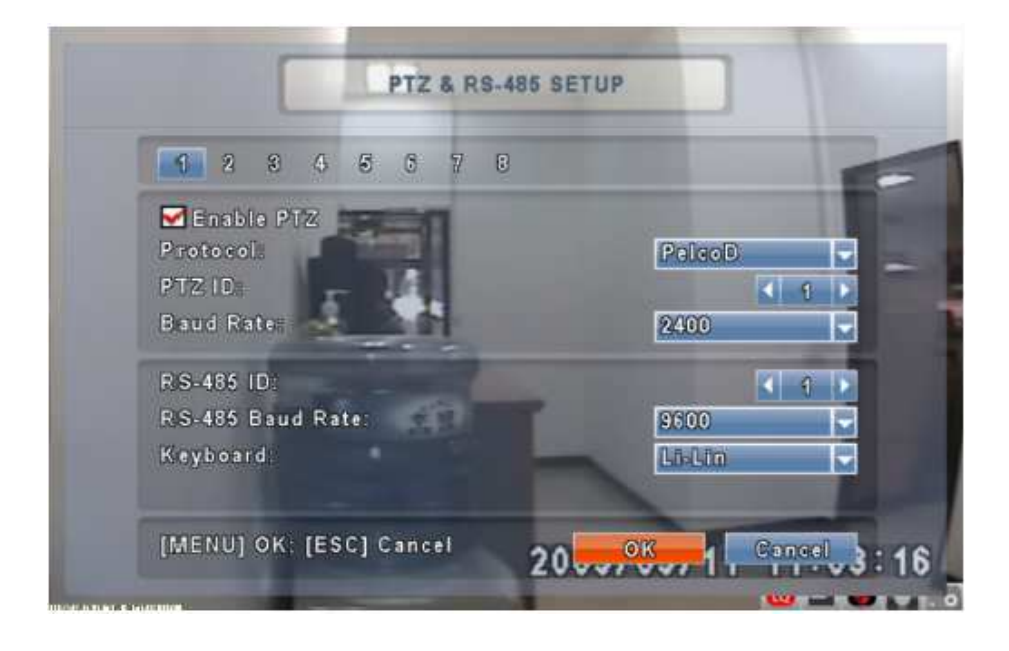

| Voce             | Descrizione                                                                                                    |
|------------------|----------------------------------------------------------------------------------------------------|
| Abilita PTZ      | Flaggare la casella per abilitare/disabilitare la funzione PTZ per ciascun canale                                                       |
| Protocollo       | Impostare il protocollo delle telecamere PTZ. I protocolli supportato sono PELCO-P, PELCO-D, KND, LI-LIN, SAMSUNG, LG, AVTECH, e altri. |
| ID PTZ           | Cliccare, o premere i tasti ≺ ► per impostare l'ID PTZ. Il range di valori permessi è da 1 a 64                                         |
| Baud Rate        | Impostare la Baud Rate per il PTZ, tra 2400, 4800, 9600, 19200                                                                          |
| ID RS-485        | Selezionare l'ID RS-485, da 1 a 64                                                                                                    |
| Baud Rate RS-485 | Selezionare la Baud Rate RS-485, tra 2400, 4800, 9600, 19200                                                                            |
| Tastiera         | Selezionare la tastiera                                                                                                    |

### 5.8. Configura Sistema

| DVR Name:  | H264 DVR   |         |     |
|------------|------------|---------|-----|
| Language:  |            | English | _   |
| Remote ID: |            |         | 4 1 |
|            |            |         |     |
| Olepi      | ay Setup   |         |     |
| Date/I     | ime Setup  |         |     |
| Devi       | se Secupon |         |     |
|            |            |         |     |

| Voce                         | Descrizione                                                                                                    |
|------------------------------|----------------------------------------------------------------------------------------------------|
| Nome DVR                     | Il nome del DVR verrà visualizzato quando gli utenti entrano nel sistema tramite l'accesso da remoto                                                                                                    |
| Ubicazione DVR               | L'ubicazione del DVR verrà visualizzata quando gli utenti entrano nel sistema tramite l'accesso da remoto                                                                                                    |
| Lingua                       | Cliccare o premere il tasto ▼ per selezionare la lingua, tra Inglese, Cinese,<br>Giapponese, Tedesco, Francese, Spagnolo, Portoghese, Italiano, ecc.                                                                                                    |
| ID telecomando               | L'ID di default è 1. Quando il DVR è controllato da un telecomando standard,<br>premere "DVR1" * prima di utilizzarlo.Se si possiedono più di 2 DVR, l'ID del<br>DVR potrebbe essere impostato tra 1 e 4. Per esempio, il telecomando<br>standard non può operare su di un DVR numerato come 3. Esso risponde<br>solo dopo che il tasto "DVR3" viene premuto. |
| Configura<br>visualizzazione | Selezionare per impostare la visualizzazione                                                                                                    |
| Configura data e ora         | Selezionare per impostare la data e l'ora                                                                                                    |
| Configura dispositivo        | Selezionare per impostare il buzzer e le uscite relè                                                                                                    |
| Configura uscita spot        | Selezionare per configurare l'uscita SPOT                                                                                                    |

\* L'ID di default è "1". Se il telecomando non funziona, premere nuovamente "DVR1" per rassegnare l'indirizzo 1.

### 5.8.1. Configura Visualizzazione

| Auto-Seq Inter | val(Seconds) | 4 5   |
|----------------|--------------|-------|
| 🗹 Show OSD     |              |       |
| Show DVF       | l Status     |       |
| Show Dat       | e/Time       |       |
| Show Cha       | nnel Name    |       |
| CRT            |              |       |
| Border Color   | Red          | 255   |
|                | Green        | 255   |
|                | Blue         | 4 255 |

| Voce                    | Descrizione                                                                                                    |
|-------------------------|----------------------------------------------------------------------------------------------------|
| Ciclico (secondi)       | Imposta la durata in secondi dell'intervallo di tempo tra la commutazione tra i vari canali in modalità di auto-sequenza |
| Mostra OSD              | Abilita/disabilita le scritte su schermo                                                                                 |
| Mostra stato DVR        | Abilita la visualizzazione delle icone grafiche e dello stato della registrazione su display                             |
| Mostra data/ora         | Abilita la visualizzazione di data e ora sullo schermo                                                                   |
| Mostra nome<br>ingresso | Abilita la visualizzazione del nome del canale sullo schermo                                                             |
| CRT                     | Impostare questa funzione quando si presenta lo sfarfallio su di un monitor CRT                                          |
| Colore bordo            | Imposta il colore del bordo in modalità LIVE e RIPRODUZIONE                                                              |

#### 5.8.2. Configura Data e ora

| noon norman.                        | 11:13:54          |
|-------------------------------------|-------------------|
| Date Format:                        | 2009-08-17        |
| Date/Time Position.                 | Тор               |
|                                     |                   |
| Change Date & Th<br>Time Zone Setus | me <sub>nor</sub> |

| Voce                                  | Descrizione                                                 |
|---------------------------------------|-------------------------------------------------------------|
| Formato ora                           | 12/24 ore                                                   |
| Formato data                          | MM-DD-YY/DD-MM-YY/YY-MM-DD                                  |
| Posizione data e ora                  | Scegliere la posizione di data e ora sullo schermo          |
| Cambio data e ora                     | Impostare la data e l'ora del DVR                           |
| Configura fuso orario<br>/ ora legale | Impostare il fuso orario e l'ora legale                     |
| Configura ora da<br>internet          | Impostare la sincronizzazione automatica con un time server |

### 5.8.2.1 Cambio Data e Ora

Impostare la data e l'ora del DVR, manualmente, secondo l'ora locale

|      | - 1 <b>4</b> - | C              | HAN            | IGE            | DA             | TE             | B. TI          | ME             |      |         |  |
|------|----------------|----------------|----------------|----------------|----------------|----------------|----------------|----------------|------|---------|--|
|      |                | 2              | 2009           |                | ] /            | ſ              | 1              | 8              |      |         |  |
|      |                | <b>S</b>       | M              | T              | W              | T<br>06        | <b>F</b>       | S<br>01        |      |         |  |
|      |                | 09<br>16<br>23 | 10<br>17<br>24 | 11<br>18<br>25 | 12<br>19<br>26 | 13<br>20<br>27 | 14<br>21<br>28 | 15<br>22<br>29 |      |         |  |
| ł    |                | Times          | 1              | 1              | 8              | 20             | B              | × ()           | 14 🕨 |         |  |
| (MEN | U] OK: [E      | sc] C          | ance           | ¥)             |                |                |                | ØK             |      | Centrel |  |

#### 5.8.2.2 Configura Fuso orario / ora legale

Impostare il fuso orario e l'ora legale, secondo la localizzazione del DVR

| Select Time Z | one:<br>wing Time |        | GMT+ | - 09 - | 00 🚽   |
|---------------|-------------------|--------|------|--------|--------|
| Start Time:   | tang time         |        |      |        |        |
| January       | - 19t             | Sunday |      | AM     | 00 -   |
| End Time:     |                   |        |      |        |        |
| January       | <b>1</b> 96       | Sunday |      | AM     | - 00 - |
|               |                   |        |      |        |        |
|               |                   |        |      |        |        |
|               |                   |        |      |        |        |

| Voce                  | Descrizione                                                     |
|-----------------------|-----------------------------------------------------------------|
| Seleziona zona orario | Premere Enter per modificare il fuso orario, da GMT-13 a GMT+13 |
| Ora legale            | Abilita/disabilita l'ora legale                                 |

### 5.8.2.3 Configura ora da internet

Serve a sincronizzare l'ora del DVR con un internet time server

| Automatically Synchronize | <u> </u>   |
|---------------------------|------------|
| time nist gov             | Update Now |
|                           |            |
|                           |            |
|                           |            |

| Voce                           | Descrizione                                                                                                    |
|--------------------------------|----------------------------------------------------------------------------------------------------|
| Sincronizzazione<br>automatica | Flaggare la casella per abilitare la funzione di sincronizzazione automatica. In questo modo, il DVR si sincronizzerà automaticamente al time server ad ogni riavvio, oppure ogni 24 ore |
| Aggiorna ora                   | La data e l'ora visualizzate sul DVR corrisponderanno immediatamente a<br>quelle dell'internet time server.                                                                              |

### 5.8.3. Configura Apparato

|                 | Buzzar | Ralay    |
|-----------------|--------|----------|
| HDD Error       |        |          |
| Video Loss      |        |          |
| Motion          |        | <b>V</b> |
| Sensor          |        | <b>V</b> |
| MENULOV LESCI C |        |          |

#### DVR GL4120/GL8120/GL16120 - Manuale d'uso e installazione

| Voce       | Descrizione                                                                                                    |
|------------|----------------------------------------------------------------------------------------------------|
| Tono tasti | Abilita/disabilita il tono tasti, alla pressione dei tasti                                                                       |
| Buzzer     | Abilita/disabilita il buzzer a seguito di un allarme generato da sensore, motion, e perdita video.                               |
| Relay      | Abilita/disabilita il segnale da inviare al relè di uscita, a seguito di un allarme generato da sensore, motion, e perdita video |

#### 5.8.4. Configura uscita SPOT

| Skip Vide | o Loss Channe | )<br>]  | 3       |
|-----------|---------------|---------|---------|
| Channels: |               |         |         |
| CH01      | 🗹 CH02        | 🗹 CH03  | 🗹 С Н04 |
| CH05      | CH06          | 🗹 С Н07 | С Н08   |
|           |               |         |         |

Il DVR ha due modalità di uscita video: l'uscita principale, e quella spot. E' possibile configurare l'uscita SPOT in modo che si abbia la ciclata dei canali desiderati su questa uscita.E' possibile monitorare tutti i canali nella modalità SPOT.

| Voce                 | Descrizione                                                                 |
|----------------------|-----------------------------------------------------------------------------|
| Ciclico (socondi)    | L'intervallo di tempo, espresso in secondi, tra la ciclata delle telecamere |
| Ciclico (secondi)    | sull'uscita SPOT, in modalità sequenza                                      |
| Salta ingresso senza | Permette di escludere dalla ciclata i canali che non presentano alcun       |
| segnale video        | ingresso video                                                              |
| Canali               | Selezionare i canali che si vogliono visualizzare                           |

### 5.9. Utilità

| - Martin College |                         | N.   |    |
|------------------|-------------------------|------|----|
|                  | UTILITY                 |      |    |
|                  | HDD Initialization      |      |    |
|                  | USB Initialization      | 1    |    |
|                  | System Recovery         |      |    |
|                  | Reset System Events     | 17   |    |
|                  | Copy Setup to USB       |      |    |
|                  | Download Setup from USB | 1    |    |
|                  | Upgrada                 | -    |    |
|                  |                         |      |    |
|                  |                         |      |    |
|                  |                         |      |    |
| (ESC) Close      | •                       | Clos | 10 |
|                  |                         | w    | -  |

| Voce                           | Descrizione                                                                                                    |  |  |  |
|--------------------------------|----------------------------------------------------------------------------------------------------|--|--|--|
| Inizializza HDD                | Selezionare per entrare nel menu di inizializzazione dell'hard disk. Arrestare<br>la registrazione prima di accedere a questo menu. Una volta entrati in questo<br>menu, il sistema mostrerà tutti i dati (modello / volume) dell'hard disk che è<br>installato nel DVR. Selezionare l'hard disk che si vuole inizializzare, e poi<br>premere "Start". L'inizializzazione dell'HDD si conclude con successo quando<br>viene visualizzato lo stato "Successo" |  |  |  |
| Inizializza USB                | Formatta il dispositivo connesso alla porta USB. Selezionare "Inizializza USB"<br>e premere "Si" per cancellare tutti i dati. La procedura si conclude quando<br>viene mostrato "Successo"                                                                                                    |  |  |  |
| Reset sistema                  | Riporta il sistema alle impostazioni di default di fabbrica                                                                                                    |  |  |  |
| Reset eventi sistema           | Ripulisce tutti gli eventi registrati sul DVR                                                                                                    |  |  |  |
| Copia configurazione<br>su USB | Copia i dati di configurazione del DVR su di un dispositivo USB, sotto forma<br>di un file                                                                                                    |  |  |  |
| Copia configurazione<br>da USB | Scarica la configurazione del DVR da un dispositivo USB, al DVR                                                                                                    |  |  |  |
| Aggiornamento                  | Aggiorna il DVR tramite il dispositivo USB.<br>Arrestare la registrazione e salvare il file di configurazione prima di eseguire<br>l'aggiornamento. I sistema si riavvierà automaticamente alla fine<br>dell'operazione.                                                                                                    |  |  |  |

Nota: NON TOGLIERE L'ALIMENTAZIONE e tenere il dispositivo USB INSERITO durante la procedura di aggiornamento, per evitare un aggiornamento firmware incompleto e il danneggiamento del DVR

### 5.10. Diagnostica

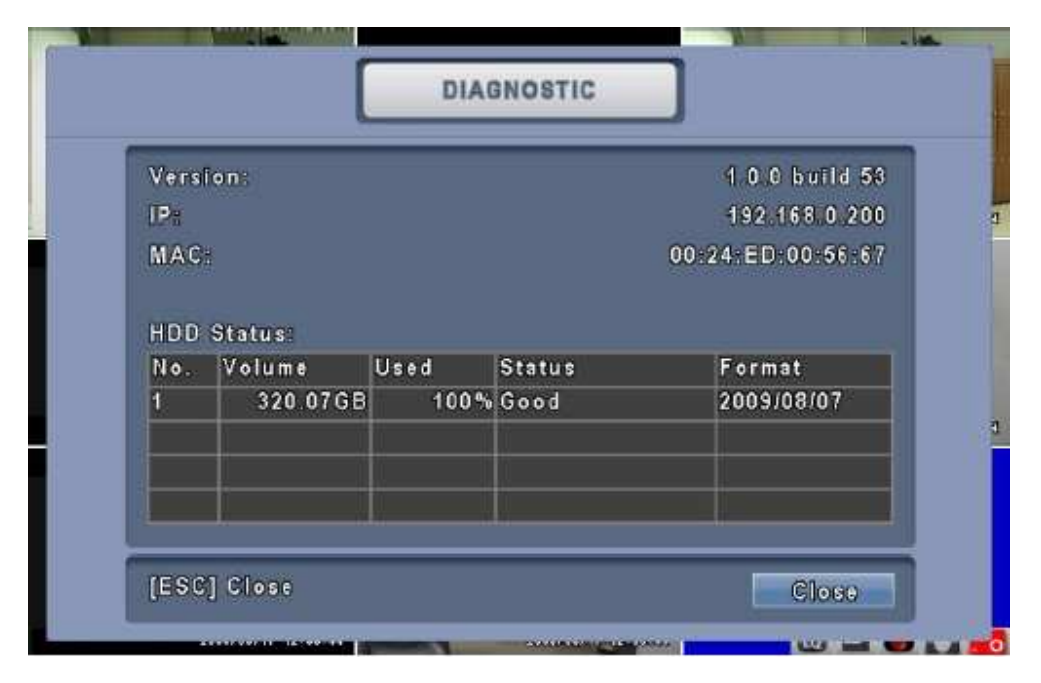

| Voce             |            | Descrizione                                                                                                    |  |  |  |  |
|------------------|------------|----------------------------------------------------------------------------------------------------|--|--|--|--|
| Versione         |            | La versione firmware corrente del DVR                                                                                                    |  |  |  |  |
| Indirizzo IP     |            | L'indirizzo IP del DVR, se esso è connesso alla rete. Se è disconnesso<br>dalla rete, verrà visualizzata la scritta "Disconnesso"                                                                                                    |  |  |  |  |
| Indiriz          | zo MAC     | Indirizzo MAC del DVR                                                                                                    |  |  |  |  |
|                  | No.        | Numero HDD                                                                                                    |  |  |  |  |
|                  | Dimensione | Dimensione dell'HDD                                                                                                    |  |  |  |  |
|                  | % Utilizzo | Percentuale di spazio utilizzato sull'HDD                                                                                                    |  |  |  |  |
| Stato<br>HDD     | Stato      | Mostra lo stato dell'HDD.<br>IN USO significa che l'HDD al momento è utilizzato per la registrazione.<br>BUONO/CATTIVO significa che l'HDD ha un buono/cattivo formato per il<br>DVR. (Nota: inizializzare sempre gli HDD installati, prima di usarli) |  |  |  |  |
| Formattato<br>il |            | La data e l'ora dell'ultima formattazione dell'HDD.                                                                                                    |  |  |  |  |

### 6. Backup e Ricerca

### 6.1. Configura Backup

L'utente può archiviare qualunque segmento di dati registrati in un determinato intervallo temporale. Per fare ciò, deve essere collegato al DVR almeno un masterizzatore DVD, o un dispositivo di archiviazione, come una memory stick USB. I dati registrati possono essere archiviati anche su di un PC attraverso il SW di gestione da remoto (Remote.exe) ed essere salvato nel direttorio impostato sul software. Il formato dei file di backup è IRF, che possono essere riprodotti da un programma di riproduzione di backup.

| From:           | 2009/08/12 03 00 00 |
|-----------------|---------------------|
| To:             | 2009/08/12 03 36.28 |
| Device:         | PC                  |
| Free Space      | 0.00MB Refresh      |
| Required Space: | Colculato           |
| _               | Start               |
|                 |                     |

| Voce             | Descrizione                                                                                                    |
|------------------|----------------------------------------------------------------------------------------------------|
| Da               | L'ora di inizio del file di backup                                                                                                 |
| A                | L'ora di fine del file di backup                                                                                                   |
| Dispositivo      | Selezionare penna USB, DVD-RW, o PC, come dispositivo di backup                                                                    |
| Spazio libero    | Spazio disponibile sul dispositivo di backup (non disponibile nel caso di PC backup)                                               |
| Ricalcola        | ricalcala lo spazio disponibile sul dispositivo di backup (non disponibile nel caso di PC backup)                                  |
| Spazio richiesto | Mostra la dimensione del file di backup                                                                                            |
| Calcola          | Calcola la dimensione del file di backup                                                                                           |
| Inizia           | Comincia l'operazione di backup. Essere sicuri di aver calcolato la dimensione del backup prima di avviare la procedura di BACKUP. |

Nota: Non scollegare il dispositivo USB o togliere l'alimentazione al DVR durante il processo di backup, per evitare errori gravi

### 6.2. Configura Ricerca

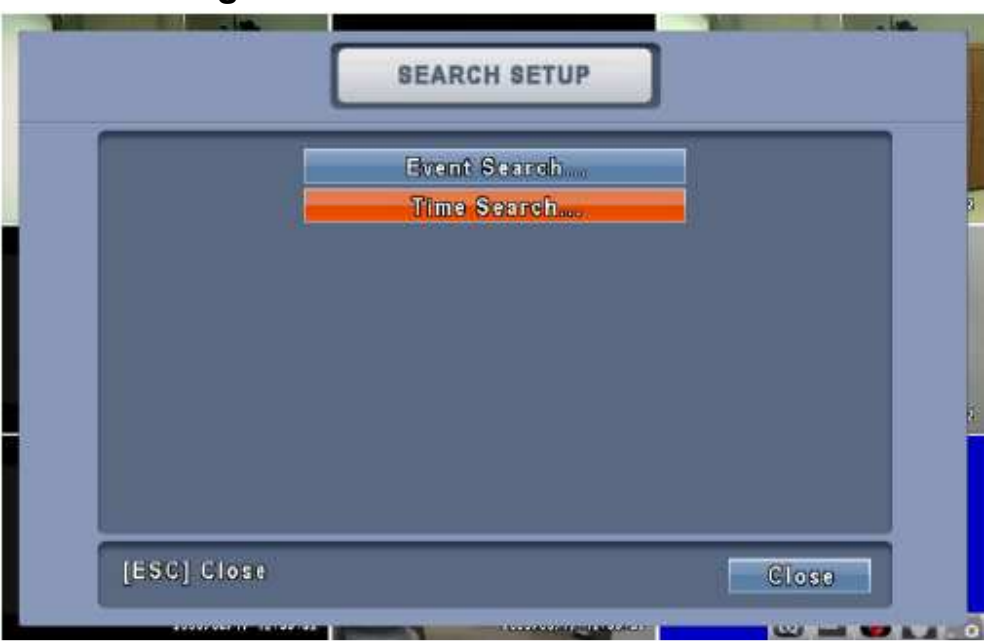

| Voce               | Descrizione                             |
|--------------------|-----------------------------------------|
| Ricerca per eventi | Menu di ricerca per eventi              |
| Ricerca per data e | Incoriro la data a l'ara par la ricorea |
| ora                | Insenie la uala e l'ula per la licerca  |

#### 6.2.1 Ricerca per eventi

| Griteria            | Page: 🚽 🗕  |      |
|---------------------|------------|------|
| Deterrine           | Event Type | 0000 |
| 2009/08/13 01:04:11 | Motion     | CHO  |
| 2009/08/13 01:04:11 | Motion     | СНО  |
| 2009/08/13 01:04:11 | Motion     | СНО  |
| 2009/08/13 01:04:11 | Motion     | СНО  |
| 2009/08/13 01:03:05 | Motion     | СНО  |
| 2009/08/13 01:03:05 | Motion     | CH0  |
| 2009/08/13 01:03:05 | Motion     | СНО  |
| 2009/08/13 01 03:05 | Motion     | СНО  |
| 2009/08/13 01:02:59 | Motion     | CHO  |

Il DVR registra automaticamente gli eventi con le informazioni incluse circa il tipo, l'ora e il canale. Se ci sono dati registrati per un evento, verrà mostrata l'icona a sinistra della data e ora. Rimanere

selezionati sulla riga in corso e premere "Enter", o premere il tasto sinistro del mouse per riprodurre i dati registrati.

P.S. Gli eventi registrati verranno generati anchequando nessun HDD è installato o quando la funzione di registrazione non è abilitata. Comunque,le registrazioni non possono essere visualizzate dopo averle selezionare

| Voce           | Descrizione                                                     |                                                    |  |
|----------------|-----------------------------------------------------------------|----------------------------------------------------|--|
| Criterio       | Imposta le condizioni di ricerca eventi                         |                                                    |  |
| Pagina         | Commuta tra le pagine degli eventi                              |                                                    |  |
| Data e ora     | Data e ora in cui si verifica l'evento                          |                                                    |  |
|                | Tipo di evento, defi                                            | nito come segue                                    |  |
|                | Mancanza video                                                  | Mancanza video                                     |  |
|                | Motion                                                          | Rilevazione movimento                              |  |
|                | Sensore                                                         | Sensore                                            |  |
| Tipo di evento | Connessione<br>remota                                           | Connessione da remoto di un utente tramite la rete |  |
|                | Disconnessione remota                                           | Disconnessione remota di un utente tramite la rete |  |
|                | Accensione                                                      | Accensione del DVR                                 |  |
|                | HDD pieno                                                       | HDD pieno                                          |  |
|                | Errore HDD                                                      | Errore rilevato sull'HDD                           |  |
|                | Riaccendi                                                       | Riavvio del sistema                                |  |
| Info           | Il canale relativo a cui l'evento accade, o il Igin dell'utente |                                                    |  |

#### 6.2.1.1. Impostazione dei criteri per la ricerca degli eventi

Ci possono essere un sacco di eventi. Perciò, è possibile facilitare la ricerca degli eventi, impostando il criterio. Impostare l'ora di inizio e quella di fine per la ricerca degli eventi. Dopodiché, la ricerca degli eventi sarà limitata al periodo specifico. Solo gli eventi selezionati, appartenenti ai canali selezionati, saranno ordinati nella lista degli eventi.

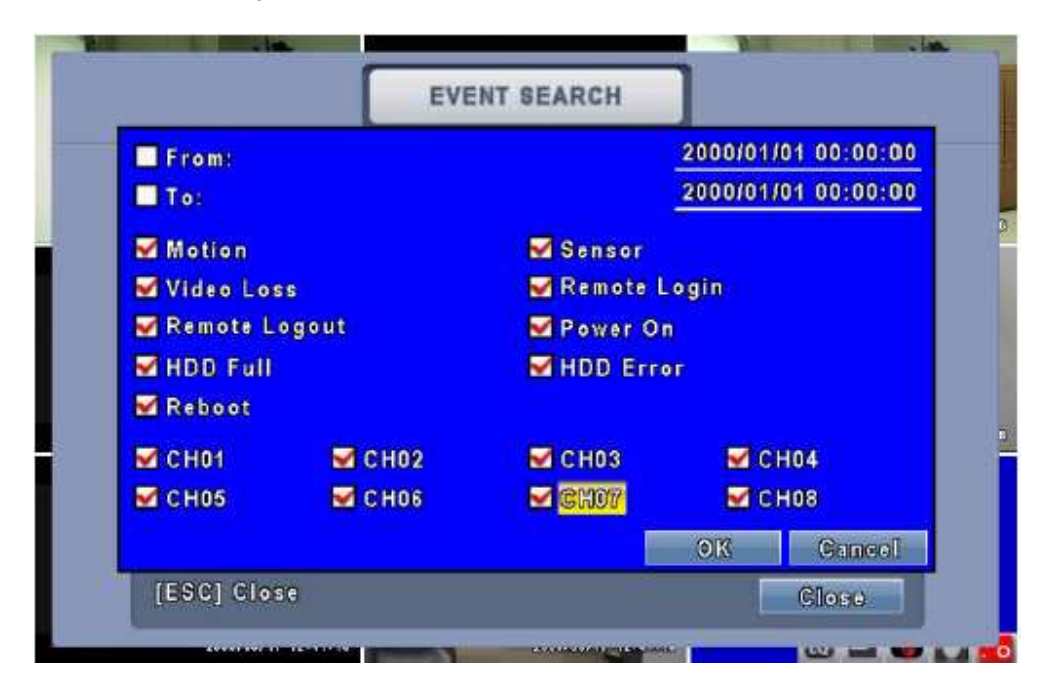

#### 6.2.2 Ricerca per data e ora

La ricerca per data e ora permette di ricercare dati registrati per data e ora, da riprodurre. Premere "Enter" o cliccare col tasto sinistro del mouse sulla data desiderata, da riprodurre. Le date in cui ci sono delle registrazioni sono selezionate col riquadro rosso. Il DVR partirà con la riproduzione dell'evento selezionato. Il calendario sarà mostrato cliccando col tasto destro del mouse.

| _     | _     |          | Т        | IME | SE  | AR | CH |    | _ | _     |
|-------|-------|----------|----------|-----|-----|----|----|----|---|-------|
|       |       | 2        | 2009     |     | ] / | ſ  | 1  | 3  |   |       |
|       |       | S        | М        | т   | w   | т  | F  | S  |   |       |
|       |       | 02       | 03       | 04  | 05  | 06 | 07 | 08 |   |       |
|       |       | 16       | 17       | 18  | 19  | 20 | 21 | 22 |   |       |
|       |       | 23<br>30 | 24<br>31 | 25  | 26  | 27 | 28 | 29 |   |       |
|       |       |          |          |     |     |    |    |    |   |       |
| [ESC] | Close |          |          |     |     |    |    |    |   | Close |

Cliccare sulla data per visualizzare la barra temporale degli eventi registrati per quel particolare giorno. E' possibile cambiare l'ora, sia impostando data e ora nelle caselle di testo, sia muovendosi col mouse sulla barra dei tempi, e poi premere OK. Il DVR riprodurrà i dati registrati selezionati.

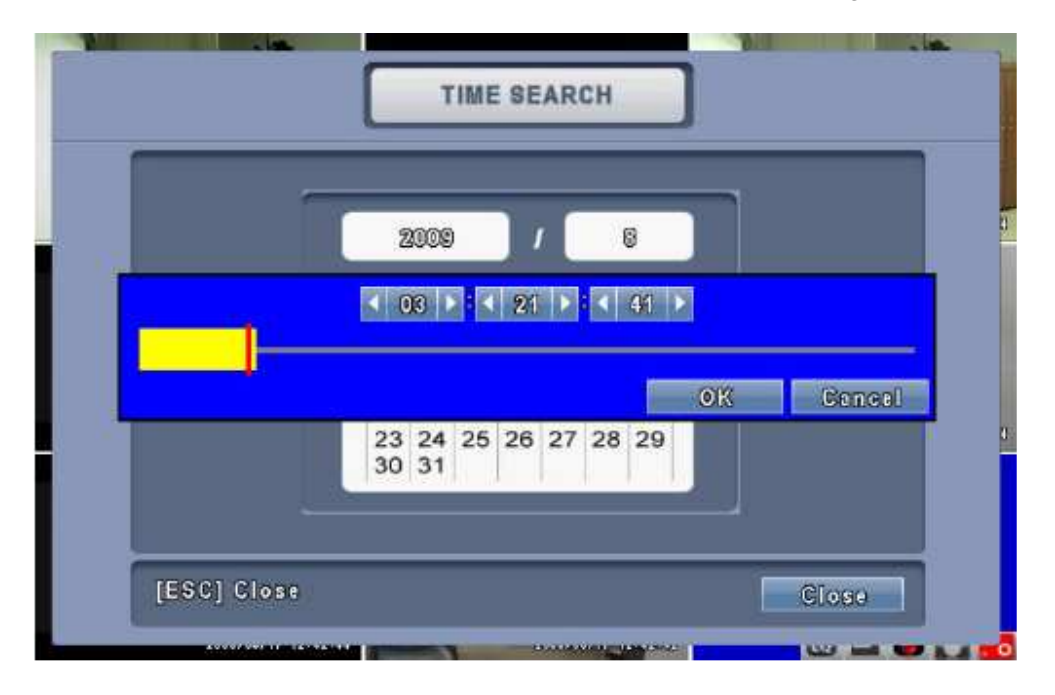

#### 6.3. Come ricercare gli eventi tramite Web

**Passo 1:** Digitare l'indirizzo IP e il numero di porta http nella barra di esplorazione del browser Internet Explorer (il valore di default della porta è 80)

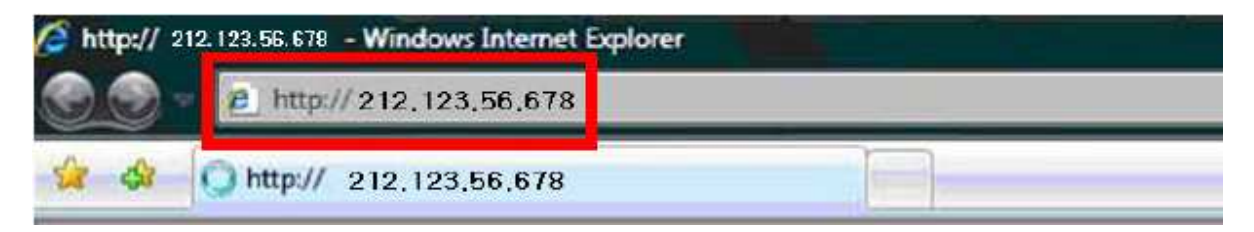

**Passo 2:** Apparirà una finestra come quella mostrata qui in basso. Inserire il nome utente e la password. Il nome utente di default è "admin", mentre la password di default è "123456". Per ulteriori informazioni riguardo gli account e le password degli utenti, fare riferimento al capitolo 5.5.

|                                                         | 5 ×                                                                                                    |
|---------------------------------------------------------|----------------------------------------------------------------------------------------------------|
| <b>R</b>                                                | The states of the states of th |
| The server 212.1<br>password.                           | 23.56.678 at . requires a username and                                                                                                    |
| Warning: This se<br>password be sen<br>without a secure | rver is requesting that your username and<br>it in an insecure manner (basic authentication<br>connection).                                                                                                    |
| User name:                                              | 2                                                                                                    |
| Password:                                               |                                                                                                    |
|                                                         | Remember my password                                                                                                    |
|                                                         |                                                                                                    |
|                                                         | OK Cancel                                                                                                    |
|                                                         | OK Cancel                                                                                                    |

**Passo 3:** Dopo l'inserimento di nome utente e password, è possibile vedere la schermata di connessione, come nell'immagine qui in basso

| Attp:// 212.123.56.678 - Windows Internet Explorer      |                       |
|---------------------------------------------------------|-----------------------|
| http://212.123.56.678                                   |                       |
| 🚖 🕸 🕥 http:// 212,123,56,678                            |                       |
| Internet Explorer 6, 7, and 8                           | => For Web Monitoring |
| Download DVR Remote Desktop (Windows XP, Windows Vista) | => For Client Program |

#### 6.3.1. Monitoraggio da Web

Scegliere "Internet Explorer 6, 7, 8" per avviare la visualizzazione da Web. Poi verrà mostrata la schermata di connessione, come nella figura seguente. Questo permetterebbe di accedere remotamente e controllare il DVR dal PC. Nel caso in cui questa è la prima connessione da PC, è necessaria l'installazione dell'Active X.

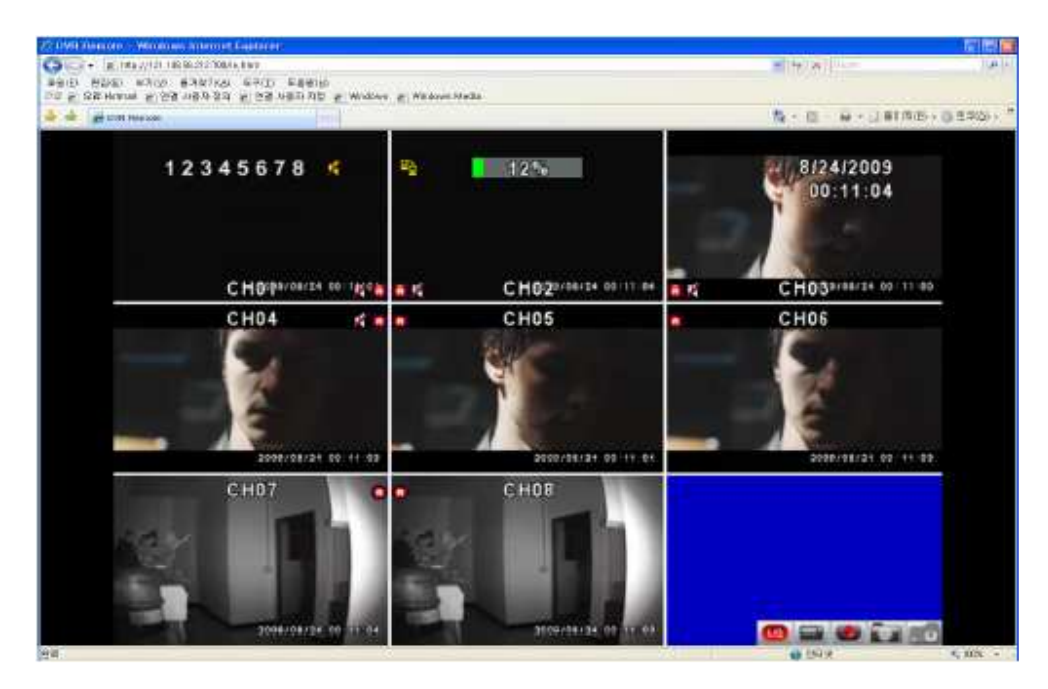

#### 6.3.2. Programma Client

Scegliere "Download DVR Remote Desktop" per utilizzare il Programma Client. Dopodiché Eseguire il Programma Remoto, dopo averlo scaricato da Internet. Inserire le informazioni di login del DVR, come qui sotto:

| Login                |                  | Login         | 8              |
|----------------------|------------------|---------------|----------------|
| DVR Address:         | DVR IP or URL    | DDNS ID:      | Input DDNS ID  |
| DVR Port:<br>DVR ID: | DVR ID           | DVR Port:     | Admin          |
| DVR Password:        | 16 H H H H H H H | DVR Password: | ****           |
|                      | OK Cancel        |               | OK Cancel      |
| (1) DV               | R ADDRESS Usage  |               | (2) DDNS Usage |

Dopo aver inserito le informazioni, è possibile vedere la schermata di connessione, come nell'immagine qui sotto. A questo punto sarà possibile accedere e controllare il DVR remotamente dal PC.

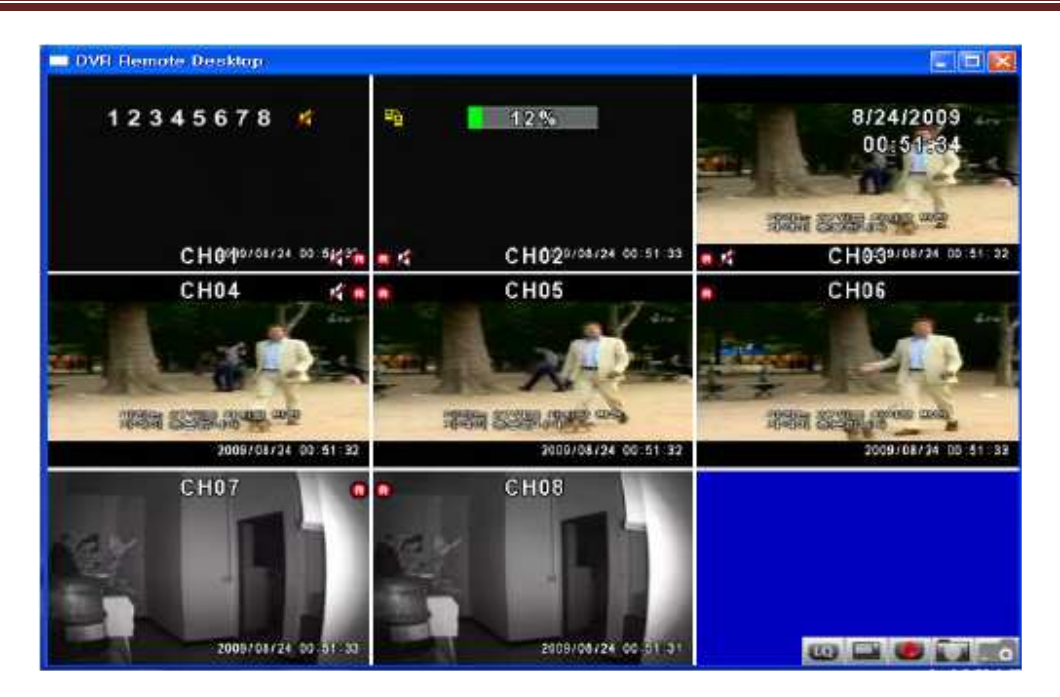

### 6.4. Utilizzo del programma Client

Aprire il file "Remote.exe". Inserire le informazioni riguardo l'indirizzo IP del DVR, il numero di porta, il "DVR ID", la password, e premere OK. Si dovrebbe essere in grado di accedere al DVR e cominciare ad utilizzare il software. Il nome utente e la password di default sono rispettivamente "admin" e "123456".

Il Programma Client "Remote.exe" fornisce delle funzioni supplementari per gli utenti remoti. Fare riferimento alla seguente tabella per quanto riguarda i requisiti minimi del sistema per poter lavorare con "Remote.exe". La tabella successiva, invece mostra la banda necessaria per la connessione internet.

| Tabella 6-1: | Requisiti di | sistema | per il | <b>Programma Client</b> |
|--------------|--------------|---------|--------|-------------------------|
|--------------|--------------|---------|--------|-------------------------|

| CPU               | Intel Pentium 4, o superiore                              |
|-------------------|-----------------------------------------------------------|
| Sistema Operativo | Microsoft Windows Vista – Windows XP SP2 o superiore      |
| RAM               | 512MB o superiore                                         |
| Scheda VGA        | Necessario il supporto di DirectX9.0 (o superiore) Nota 1 |
| Altri             | DirectX9.0 o superiore                                    |

#### Nota 1

Le schede VGA conosciute al momento, che supportano DirectX9.0 sono:

| NVIDIA: | Geforce FXseries, Geforce 6series, Geforce 7series, Geforce 8series, Geforce 9series,                                |
|---------|----------------------------------------------------------------------------------------------------|
|         | Geforce 200series, ecc.                                                                                              |
|         | O visita http://en.wikipedia.org/wiki/Comparison_of_Nvidia_graphics_processing_units                                 |
| ATI:    | Radon R300series, Radon R400series, Radon R500series, Radon R600series, Radon                                        |
|         | R700series, Radon HD 3xxx IGPseries, Mobility Radeonseries (9500 o superiore),                                       |
|         | Mobility Radon Xseries, Mobility Radon HDseries, o FireGL Vseries, ecc                                               |
|         | O visita http://en.wikipedia.org/wiki/Comparison of ATI graphics processing units                                    |
| SiS:    | SiS 67Xseries, o SiS 77Xseries, ecc.                                                                                 |
|         | O visita <a href="http://www.sis.com/support/support_compare.htm">http://www.sis.com/support/support_compare.htm</a> |
| Intel:  | 91Xseries, 94Xseries, 96Xseries, G3Xseries, o G4Xseries, ecc                                                         |
|         | O visita http://en.wikipedia.org/wiki/Intel_GMA                                                                      |
|         |                                                                                                    |

#### Tabella 6-2: Richiesta di Banda

| Risoluzione | Qualità | Massima        | Normale        | Bassa           |
|-------------|---------|----------------|----------------|-----------------|
|             | 16 CH   | 6.9 – 7.9 Mfps | 3.7 – 5.8 Mfps | 1.2 – 2.4 Mfps  |
|             | 8 CH    | 6.5 – 8.2 Mfps | 3.6 – 5.8 Mfps | 1.0 – 2.6 Mfps  |
| וט          | 4 CH    | 6.6 – 8.0 Mfps | 3.8 – 6.6 Mfps | 1.4 – 3.0 Mfps  |
|             | 1 CH    | 6.2 – 7.6 Mfps | 3.6 – 5.7 Mfps | 1.2 – 2.5 Mfps  |
| HD1         | 16 CH   | 3.6 – 5.4 Mfps | 1.9 – 3.5 Mfps | 890K – 1.7 Mfps |
|             | 8 CH    | 3.3 – 5.6 Mfps | 1.8 – 3.7 Mfps | 900K – 1.6 Mfps |
|             | 4 CH    | 3.4 – 5.1 Mfps | 1.8 – 3.8 Mfps | 850K – 1.8 Mfps |
|             | 1 CH    | 3.7 – 6.0 Mfps | 1.6 – 4.0 Mfps | 870K – 1.8 Mfps |
|             | 16 CH   | 1.8 – 3.0 Mfps | 1.2 – 2.2 Mfps | 860K – 1.3 Mfps |
|             | 8 CH    | 1.9 – 2.9 Mfps | 1.2 – 2.5 Mfps | 750K – 1.2 Mfps |
| CIF         | 4 CH    | 1.6 – 2.5 Mfps | 1.1 – 2.4 Mfps | 700K – 1.3 Mfps |
|             | 1 CH    | 1.8 – 2.9 Mfps | 1.4 – 2.6 Mfps | 720K – 1.1 Mfps |

### 7. Installazione ed utilizzo dell'applicazione per Telefoni Cellulari

E' possibile monitorare da remoto tutti i canali del DVR, tramite telefono cellulare. L'applicativo è fornito dalla casa costruttrice del DVR e supporta il sistema operativo Windows Mobile 5.0 (e superiori), Symbian.

Prima di tentare la connessione da telefono cellulare, verificare che il DVR sia stato configurato per essere connesso in rete: (Menù principale  $\rightarrow$  Configura Rete  $\rightarrow$  Configura http  $\rightarrow$  Abilita server http).

# 7.1. Installazione e funzionamento dell'applicativo per telefoni cellulari Symbian

Marche di telefoni: Nokia, SonyEricsson,...ecc

Requisiti di sistema

Il gestore di rete deve fornire il servizio GPRS, UMTS Il telefono deve supportare il protocollo dati GPRS UMTS e Java cldc1.0/midp 2.0 environment Scaricare sia "DVRH264.jar" e "DVRH264.jad" per un corretto funzionamento. Nel caso di SonyEricsson è necessario scaricare solo "DVRH264.jar".

#### 7.1.1 Installazione dell'applicativo

Seguire i seguenti passi per una corretta installazione dell'applicativo

- Passo 1: L'applicativo chiamato "DVRH264.jar" deve essere installato sul vostro telefono cellulare. L'applicativo può essere scaricato direttamente dal sito web del costruttore del DVR, direttamente sul cellulare, o alternativamente, può essere trasferito dal PC al telefono, tramite il cavetto di connessione.
- **Passo 2**: Installare l'applicativo software "DVRH264.jar" sul cellulare. Esso potrebbe essere installato automaticamente dopo il download; altrimenti selezionarlo all'interno dei file scaricati, per lanciare l'installazione.

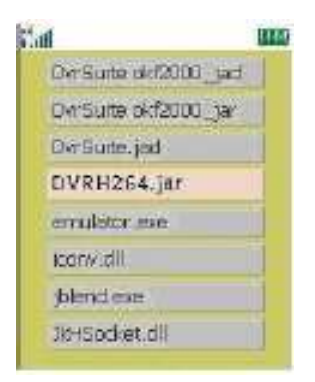

#### 7.1.2 Funzionamento dell'applicativo per cellulari

Dopo l'installazione, entratire nel menu di gestione dei programmi ed eseguire l'applicativo di nome "DVRH264".

Selezionare "Menu", in basso a destra sulla schermata del telefonino.Appariranno i 4 comandi: Login, Add (Aggiungi), Modify (Modifica), Delete (Cancella).

| Tail      | ABC   |    |
|-----------|-------|----|
| Edit Deta | 14110 |    |
| IP:       |       |    |
| 60.250.13 | 4.116 |    |
| PORT:     |       |    |
| 80        |       |    |
| ACCOUNT   | n:    |    |
| admin     |       |    |
| PASSWO    | RD;   |    |
| *****     |       |    |
| Back      |       | OK |

#### 7.1.2.1 Aggiungere il collegamento ad un nuovo DVR

Per collegarsi ad un DVR, è necessario inserire le informazioni relative all'accesso al DVR. Selezionare la voce "Add" all'interno del "Menu" ed inserire l'indirizzo IP del DVR, il numero di porta, il nome utente e la password. Premere "Add" per salvare queste informazioni dopo averle inserite.

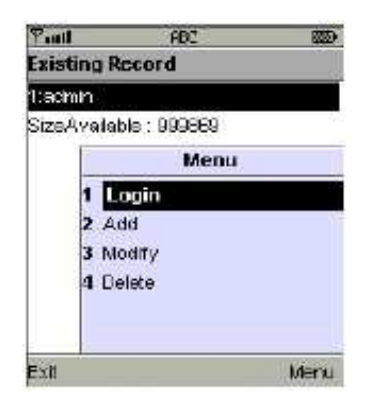

#### 7.1.2.2 Loggarsi al DVR

Utilizzare il comando "Login" per loggarsi sul DVR e visualizzare le immagini LIVE. Se più DVR sono stati configurati sull'applicativo per il telefonino, essi saranno listati per nome, e sarà possibile selezionare quello desiderato.

Verrà visualizzato un messaggio per il caricamento della sessione di trasferimento dati, prima della connessione. La velocità di trasferimento dei dati dipenderà dal gestore telefonico e dal tipo di connessione dati.

La connettività della rete durerà per un certo tempo. Dipenderà dal traffico sulla rete e dalla banda. Le immagini LIVE verranno visualizzate dopo che la connessione ha successo.

P.S. le immagini LIVE non verranno visualizzate sul telefonino nel caso in cui la registrazione è disabilitata sul DVR.

#### 7.1.2.3 Modificare le informazioni di Login del DVR

E' possibile utilizzare il comando "Modify" per cambiare le informazioni di Login del DVR. La finestra di dialogo è identica a quella del comando "Add".

| Taul 🚳                | 🖓 and 🛛 🗰 ABC 🗰 |
|-----------------------|-----------------|
| Existing Record       | Edit Data       |
| 1:admin               | IP:             |
| SizeAvalable : 999669 | 225.242.131.112 |
| Menu                  | PORT:           |
| 1 Logn                | 80              |
| 2 Add<br>3 Modify     | ACCOUNT:        |
| 4 Delete              | admin           |
|                       | PASSWORD:       |
|                       | 1838.88         |
| Exit Menu             | Back 🔸 DK       |

### 7.1.2.4 Cancellare le informazioni di Login del DVR

Il comando "Delete" può essere utilizzato per cancellare le informazioni dei DVR non più in uso. Selezionare il DVR dalla lista, e poi scegliere l'opzione "Delete".

| Existing Record<br>1:admin<br>2:user<br>SizeA<br>1 Logn<br>2 Add<br>3 Modify<br>4 Delete | Pall    | ABC      |      |
|------------------------------------------------------------------------------------------|---------|----------|------|
| 1:admin<br>2:user<br>SizeA Menu<br>1 Logn<br>2 Add<br>3 Modify<br>4 <b>Detate</b>        | Existin | g Record |      |
| Zuser<br>SizeA <u>Menu</u><br>1 Logn<br>2 Add<br>3 Modify<br>4 <b>Delete</b>             | 1:admir | 1        |      |
| SizeA Menu<br>1 Login<br>2 Add<br>3 Mocify<br>4 DELETE                                   | z:user  |          |      |
| 1 Logn<br>2 Add<br>3 Modify<br>4 Delete                                                  | SizeA   | Menu     |      |
| 2 Add<br>3 Modify<br>4 Delete                                                            |         | l Login  |      |
| 3 Modify<br>4 Detate                                                                     | 3       | Add .    |      |
| 4 Delete                                                                                 |         | Mocify   |      |
|                                                                                          | 4       | Delete   |      |
|                                                                                          | Evit    |          | Menu |

### 7.1.3 Funzionamento della visualizzazione LIVE

Questo paragrafo descrive le operazioni che si possono fare da telefonino, durante la visualizzazione LIVE.

#### 7.1.3.1 Scorrere l'immagine

E' possibile utilizzare la tastiera del telefonino per scorrere le immagini, qualora esse siano fuori misura.

| Tasto | Azione            |
|-------|-------------------|
| 2     | Scorri Su         |
| 4     | Scorri a Sinistra |
| 6     | Scorri a Destra   |
| 8     | Scorri Giù        |

#### 7.1.3.2 Impostazione della qualità delle immagini

Selezionare "Quality" nel "Menu"

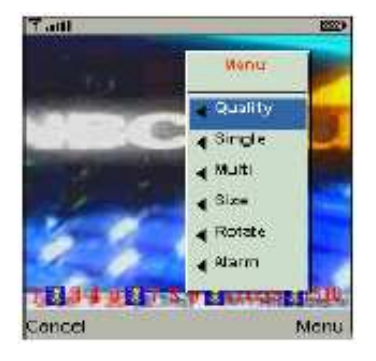

Ci saranno 5 livelli di scelta: Low (Bassa), Normal (Normale), Middle (Media), High (Alta) e Highest (Superiore).

|     | QUINTY   | Menu    |     |
|-----|----------|---------|-----|
| 0   | Low      | Guality | 0:2 |
| E o | Normal   | Single  | 0.8 |
|     | Middle   | Nulti   | 0.0 |
| 0   | Hight    | Size    | 0.3 |
|     | Hightest | Fictale | 0.2 |
| 2   | Caneel   | Aann    | 0.2 |

#### 7.1.3.3 Visualizzazione Canale

Selezionare "Single" nel "Menu"; apparirà la lista dei canali del DVR, che sarà possibile scegliere. P.S.: I canali non potranno essere visualizzati se la registrazione, localmente al DVR, è disabilitata.

| 2 | Single Ch.  | Henu    |      |
|---|-------------|---------|------|
|   | Single ch6  | Quality |      |
| 5 | Single ch7  | Single  |      |
|   | Single ch0  | Matt    | [-0. |
|   | Single ch9  | Size    |      |
|   | Single ch10 | Rotate  | 100  |
|   | Eanpel      | Alarm   | 1-4  |

#### 7.1.3.4 Dimensione delle immagini

La dimensione dello schermo del telefonino può essere di vari formati. E' possibile selezionare la voce "Size" nel "Menu", per scegliere il ridimensionamento delle immagini, tra "Original" (Originale) o "Fit Screen" (Adatta allo schermo)

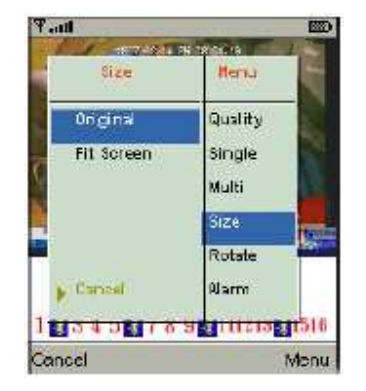

#### 7.1.3.5 Rotazione delle immagini

Le immagini LIVE possono essere visualizzate in modalità normale, o ruotate di 90°. Selezionare "Rotate" per eseguire questa operazione.

| Rotate | Menu.   |
|--------|---------|
| Normal | Guality |
| Rotate | Single  |
| 1      | Multi   |
|        | Gize    |
|        | Fictate |
| Cancel | Alarm   |
|        |         |
| Cancel | Mənu    |

#### 7.1.3.6 Allarmi

Questa applicazione permette non solo il monitoraggio remoto da telefonino, ma anche la ricezione di allarmi generati da eventi, quali rilevazione di movimento, sensore, o perdita video. Saranno visualizzare le seguenti icone grafiche per riportare lo stato:

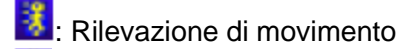

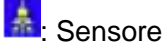

Erdita Video

Selezionare la voce "Alarm" nel "menu" per abilitare/disabilitare questa funzione

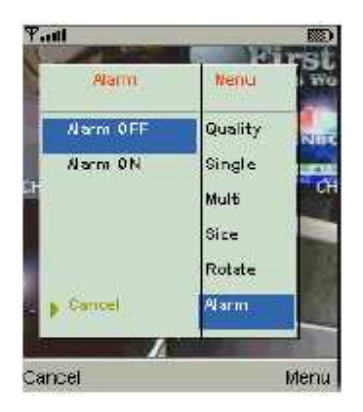

### 7.2. Installazione dell'Applicazione sui telefonini con S.O. Windows Mobile

Ci sono 2 applicazioni per telefonini con Sistema Operativo Windows Mobile: compressione JPEG, oppure compressione H264. L'applicativo con compressione H264 è in grado di trasferire sia video che audio sul telefonino.

Requisiti di Sistema

Sistema Operativo Windows Mobile: versione 5.0 o superiore

Il telefonino necessita di supportare la connessione internet: GPRS / 3G / Wi-fi...ecc

#### 7.2.1 Installazione dell'applicativo

Seguire i seguenti passi per eseguire l'installazione sul dispositivo mobile (telefonino, PDA, ...ecc)

Passo 1: E' necessario installare le applicazioni di nome "**Jrviewer.CAB**" e "**H264Pocket.CAB**". L'applicativo può essere scaricato direttamente dal sito web del costruttore del DVR, direttamente sul telefonino, o alternativamente, scaricato da un CD, e trasferito dal PC al telefonino, attraverso Bluetooth o cavetto USB.

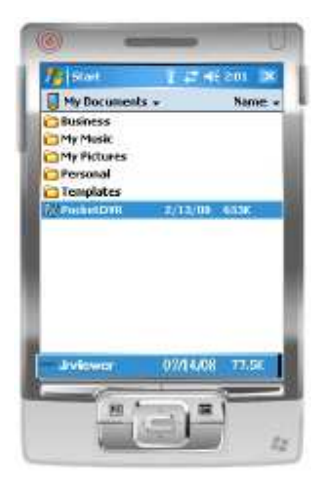

Passo 2: Installare le applicazioni **"Jrviewer.CAB"** e **"H264Pocket.CAB"** sul telefonino. Verranno create due cartelle di nome **"Jrviewer"** e **"H264Pocket"**. Esso dovrebbe essere installato automaticamente dopo il download, altrimenti selezionare il file scaricato, per eseguire l'installazione.

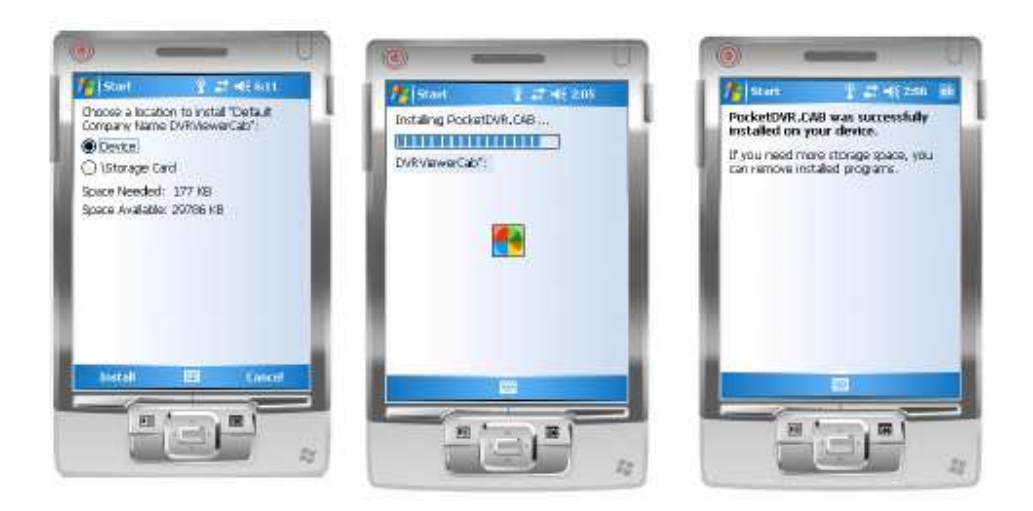

#### 7.2.2 Funzionamento dell'applicazione mobile

Dopo l'installazione, entrare nel menu delle applicazioni del telefonino, e lanciare il file di nome "Jrviewer" e "H264Pocket".

Questo applicativo permette di accedere remotamente al DVR e monitorarlo. Premere "OK" per accedere al menu e vedere la tabella qui in basso per ulteriori informazioni

| Voce   | Funzione                        | Descrizione                                                                                                    |
|--------|---------------------------------|----------------------------------------------------------------------------------------------------|
| Add    | Aggiunge l'account di<br>un DVR | Inserire il nome del DVR, l'indirizzo IP, la porta, il nome utente e la password, e premere "OK"                                                                                                    |
| Login  | Accesso al DVR                  | <ul> <li>Scegliere il DVR a cui si vuole accedere, e premere<br/>"OK"</li> <li>P.S. Le immagini LIVE non possono essere<br/>visualizzate nel caso in cui la registrazione locale è<br/>disabilitata sul DVR</li> <li>P.S. La connettività di rete è influenzata dal traffico<br/>sulla rete e dalla banda</li> </ul> |
| Modify | Modifica l'account del<br>DVR   | Scegliere il DVR, premere "Modify" e premere "OK" per<br>salvare le modifiche                                                                                                    |
| Delete | Cancella l'account del<br>DVR   | Scegliere il DVR, premere "Delete" e premere "OK" per<br>cancellare il DVR dalla lista.                                                                                                    |

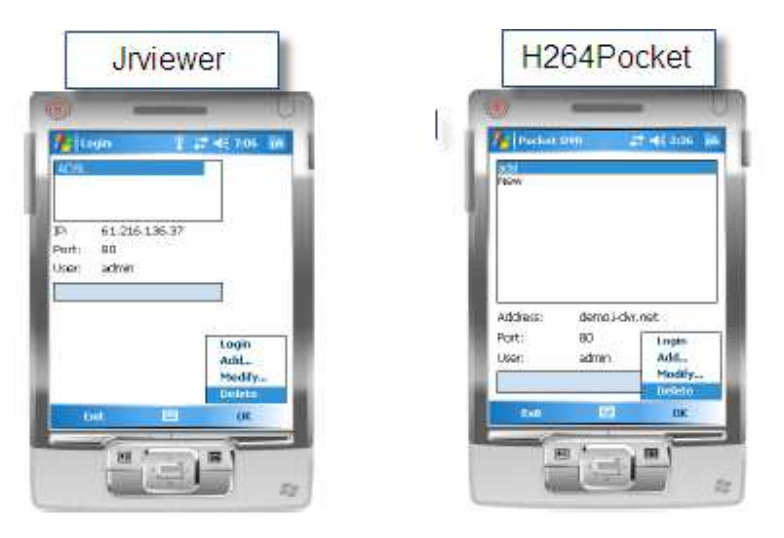

#### 7.2.3 Visualizzazione LIVE

A seguito dell'accesso con successo al DVR, premere "View" per accedere al menu di funzionamento. E' possibile selezionare il canale, ridimensionare l'immagine, scegliere la qualità, abilitare/disabilitare la barra di stato, gli allarmi, la visualizzazione a schermo pieno...ecc.

### 7.2.3.1 Funzionamento nella visualizzazione LIVE tramite Jrviewer

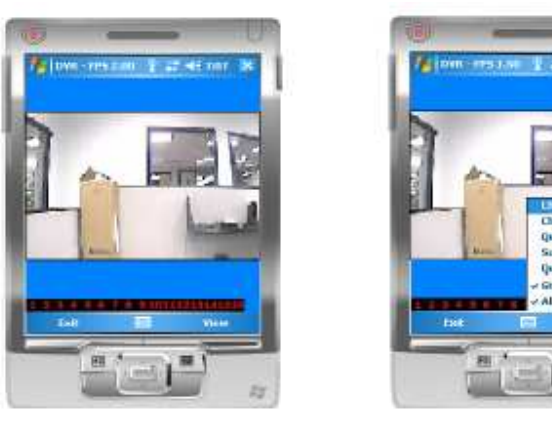

| Voce             | Funzione                     | Descrizione                                                                                                    |
|------------------|------------------------------|----------------------------------------------------------------------------------------------------|
| Channel 1-<br>16 | Visualizza il canale<br>1-16 | Scegliere il canale 1 – 16 da visualizzare                                                                                                    |
| Screen           | Dimensione<br>dell'immagine  | Original: immagine nella dimensione originale<br>Stretch: Allarga l'immagine, fino a riempire lo schermo del<br>telefonino<br>Fit: Adatta l'immagine alla dimensione dello schermo                                                                                |
| Quality          | Qualità                      | Cambia la qualità delle immagini. Tenere conto del fatto che<br>qualità migliore significa anche una più bassa velocità di<br>trasferimento dati                                                                                                    |
| Status Bar       | Barra di Stato               | Nel caso di verificarsi di eventi, quali movimento, sensore e<br>perdita video, le icone grafiche presenti qui sotto sono<br>mostrate sulla barra di stato. E' possibile disabilitare questa<br>funzione.<br>Rilevazione di movimento<br>Sensore<br>Perdita Video |
| Alarm            | Allarme                      | Può anche essere generato un allarme verso il telefonino, nel<br>caso di rilevazione di un particolare evento. E' possibile<br>spuntare la voce "Alarm" nella finestra di visualizzazione LIVE,<br>per disabilitare questa funzione.                              |

### 7.2.3.2 Funzionamento nella visualizzazione LIVE tramite H264Pocket

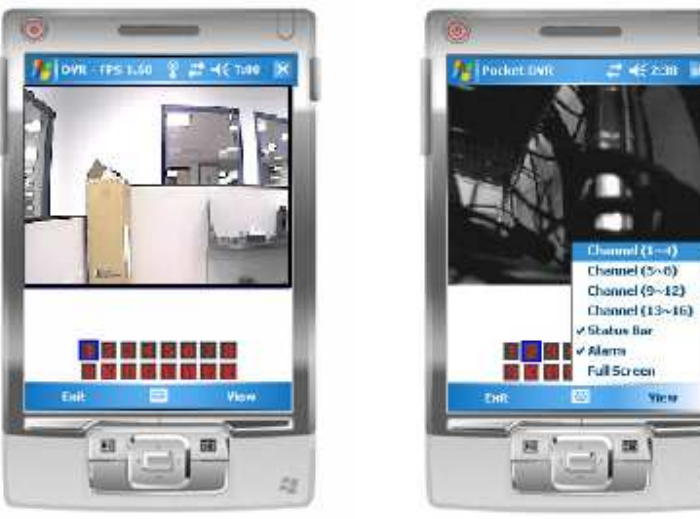

| Voce                                                                                                    | Funzione             | Descrizione                                                                                                    |  |  |  |  |
|----------------------------------------------------------------------------------------------------|----------------------|----------------------------------------------------------------------------------------------------|--|--|--|--|
| Channel 1-                                                                                                    | Visualizza il canale | Scegliere il canale 1 – 16 da visualizzare. I canali 1 e 2                                                                                                    |  |  |  |  |
| 16                                                                                                    | 1-16                 | possono ricevere anche il segnale audio                                                                                                    |  |  |  |  |
| Status Bar                                                                                                    | Barra di Stato       | Nel caso di verificarsi di eventi, quali movimento, sensore e<br>perdita video, le icone grafiche presenti qui sotto sono<br>mostrate sulla barra di stato. E' possibile disabilitare questa<br>funzione.<br>Rilevazione di movimento<br>Sensore<br>Perdita Video |  |  |  |  |
| Alarm                                                                                                    | Allarme              | Può anche essere generato un allarme verso il telefonino, nel<br>caso di rilevazione di un particolare evento. E' possibile<br>spuntare la voce "Alarm" nella finestra di visualizzazione LIVE,<br>per disabilitare questa funzione.                              |  |  |  |  |
| Full Screen         Visualizzazione a<br>schermo intero         Selezionare questa funzione per abilitare la visu |                      | Selezionare questa funzione per abilitare la visualizzazione di<br>un canale a schermo intero                                                                                                    |  |  |  |  |

| Contenuto<br>Sistema<br>Operativo | Nome File                      | Come scaricare                                                                                | Impostazioni |
|-----------------------------------|--------------------------------|-----------------------------------------------------------------------------------------------|--------------|
| S.O.<br>iPHONE                    | Scdvr                          | Tramite App-store di iPHONE                                                                   |              |
| S.O.<br>Blackberry                | Codname.cod<br>Codname.alx     |                                                                                               | Abilitara il |
| Symbian<br>(Nokia,<br>Sony, ecc)  | DVRH264.jar<br>DVRH264.jad     | http://www.enview.net/eng/041_list.jsp?tbl=pds_en<br>Utilizzare come user name "admin" e come | server HTTP  |
| Windows<br>Mobile 5.0             | Jrviewer.CAB<br>H264Pocket.CAB | passworu rizo4                                                                                |              |

### 7.3. Lista dei Sistemi Operativi supportati

### 8. Visualizzatore delle registrazioni

E' possibile riprodurre i file archiviati .irf tramite "File Play" nel programma Backup Viewer. Ciò permette di cambiare la modalità di visualizzazione, riprodurre in avanti e all'indietro il file e scorrere la barra dei tempi

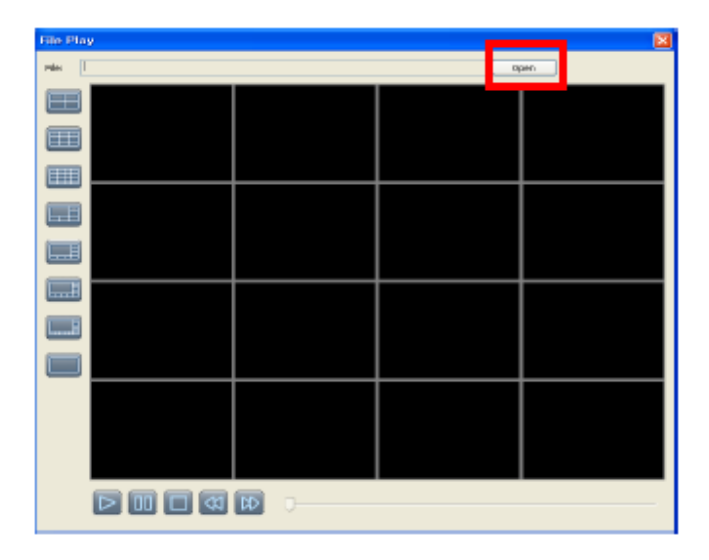

| Icona | Descrizione            |
|-------|------------------------|
|       | Inizia la riproduzione |
|       | Pausa                  |
|       | Interrompi la          |
| ]     | riproduzione           |
| ¥     | Avanti veloce          |
|       | Indietro veloce        |

### 9. Appendice: Registrazione DDNS

Per registrare un account DDNS, seguire i passi qui sotto:

**Passo 1:** Aprire il sito DDNS <u>www.niceddns.com</u> nel browser Internet Explorer e registrare le informazioni utente

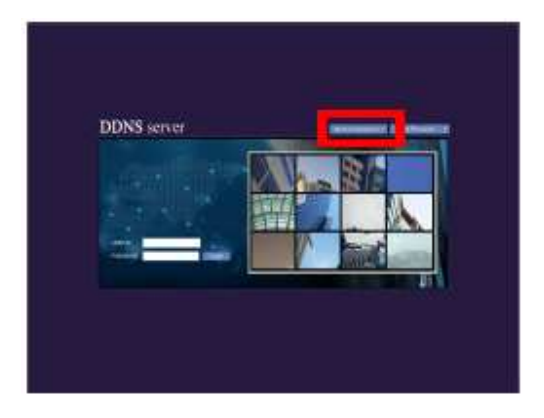

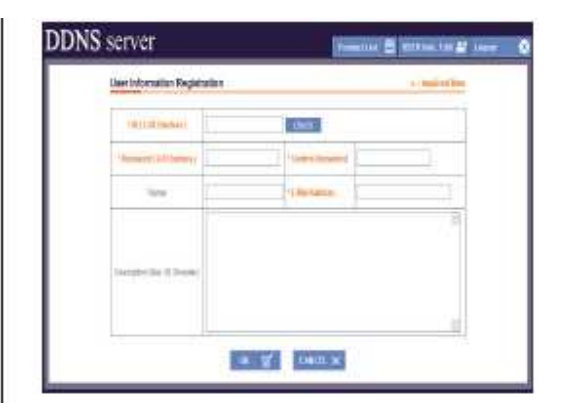

Loggarsi con le credenziali registrate e registrare il numero di prodotto Registrare le informazioni del prodotto (Mac Address, nome del Dominio)

| No. Line       |                    | O'town two 2 | No.                |
|----------------|--------------------|--------------|--------------------|
| a Sinks a sure | e de alta da calde | ini na ini   | 1 Martin           |
|                | -down-free Con-    |              |                    |
| 00.00          | 80                 | Parinter \$1 | math \$7 Stores \$ |
|                |                    |              |                    |
|                |                    |              |                    |
|                |                    |              |                    |

| ode minimition regist | ISBOR. |                | Country Inc. |
|-----------------------|--------|----------------|--------------|
| The above             |        |                |              |
| (est ince             |        |                |              |
| - Secondary           | wa [   | James and 1993 | 1            |
|                       |        |                |              |
| Destates              |        |                |              |
|                       |        |                |              |
|                       |        |                |              |

**Passo 2**: Entrare nel menu del DVR: Menu Pincipale  $\rightarrow$  Configura Rete  $\rightarrow$  DDNS. Attivare la funzione DDNS ed inserire l'ID e la password precedentemente registrata attraversi il server DDNS.

| SETUP MENU System Setup |       |          | DDNS SETUP |         |                                                                   |             |       |
|-------------------------|-------|----------|------------|---------|-------------------------------------------------------------------|-------------|-------|
| RECORD                  | EVENT | SCHEDULE | CAMERA     | ACCOUNT | Crabos 00001<br>00076 Server<br>Heat Name<br>Deer Name<br>Exerver |             | F     |
|                         | PTZ   | SYSTEM   | UILIY      |         | (MEKA) ON JESK                                                    | 544741   DK | Statu |